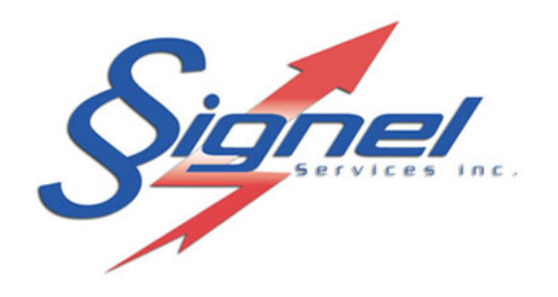

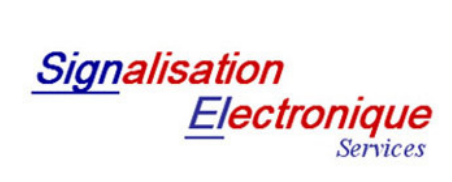

Fabrication – Vente – Location d'équipements de signalisation routière

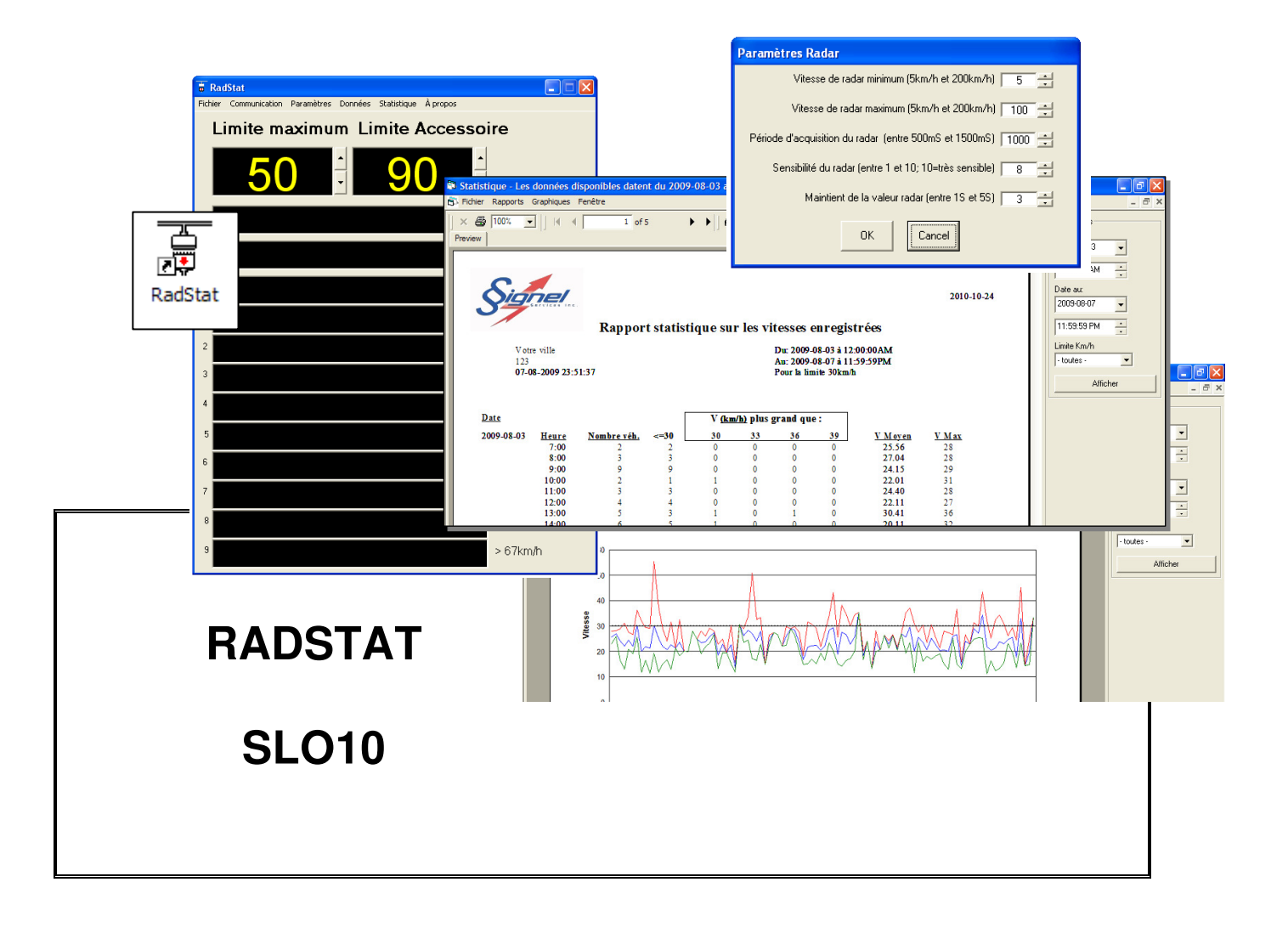

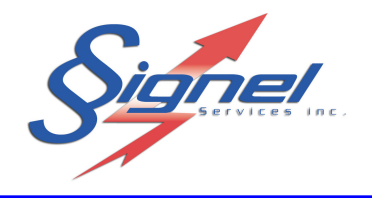

# **TABLE DES MATIÈRES**

| 1 | INTRODUCTION                                                                            | 3                 |
|---|-----------------------------------------------------------------------------------------|-------------------|
| 2 | INSTALLATION DU LOGICIEL                                                                | 4<br>11           |
| 3 | CONFIGURATION D'ORDINATEUR                                                              | .12               |
| 4 | UTILISATION DU LOGICIEL.<br>4.1 LES LIMITES.<br>4.2 LES MESSAGES.<br>4.3 LES PARAMÈTRES | .14<br>.16<br>.16 |
|   | 4.3.1 Le menu « Radar »                                                                 | 18                |
|   | 4.3.2 Le menu « Accessoire »                                                            | .19               |
|   | 4.3.3 Le menu « Échelle »                                                               | .19               |
|   | 4.4 LA COMMUNICATION                                                                    | .20               |
|   | 4.4.1 Le menu « Configuration »                                                         | .21               |
|   | 4.4.2 Le menu « Rapathement »                                                           | .22               |
|   | 4 4 4 Le menu « Heure/Date »                                                            | .23               |
|   | 4.4.5 Le menu « Statut »                                                                |                   |
|   | 4.4.6 En résumé                                                                         |                   |
|   | 4.5 Les données                                                                         | .27               |
|   | 4.5.1 Le menu « Rapatriement »                                                          | .28               |
|   | 4.5.2 Le menu « Remise à zéro des évènements »                                          | .29               |
|   | 4.6 AUTRE                                                                               | .30               |
| 5 | MODULE STATISTIQUE                                                                      | .31<br>.32        |
|   | 5.3 LE MENU « GRAPHIQUES »                                                              | .37               |
|   |                                                                                         |                   |

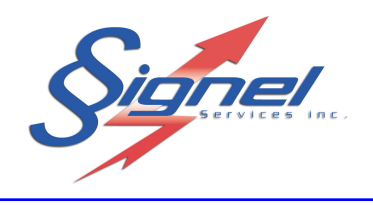

## **1** INTRODUCTION

Le logiciel « RadStat » gère les données envoyées et reçues de votre unité radar.

Parmi la gamme des produits offerts, on compte :

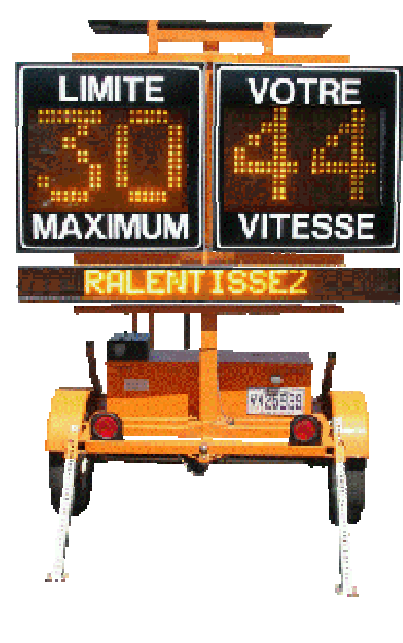

• La série SRP602

• Les radars RAD30

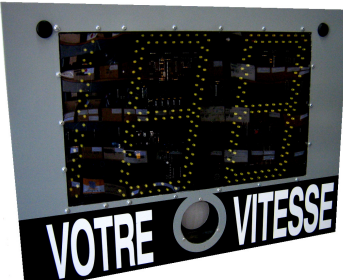

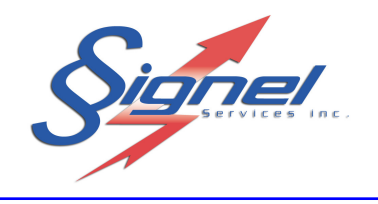

#### 2 INSTALLATION DU LOGICIEL

Pour installer le logiciel, démarrez l'application « Setup.exe. » du CD-ROM/DVD qui vous est fourni avec ce manuel. Vous devez obligatoirement avoir les privilèges d'administrateur sur votre poste.

- Double-cliquez sur le fichier Setup.exe.
- La procédure d'installation s'amorcera. Complétez chaque étape en cliquant sur « Suivant ».

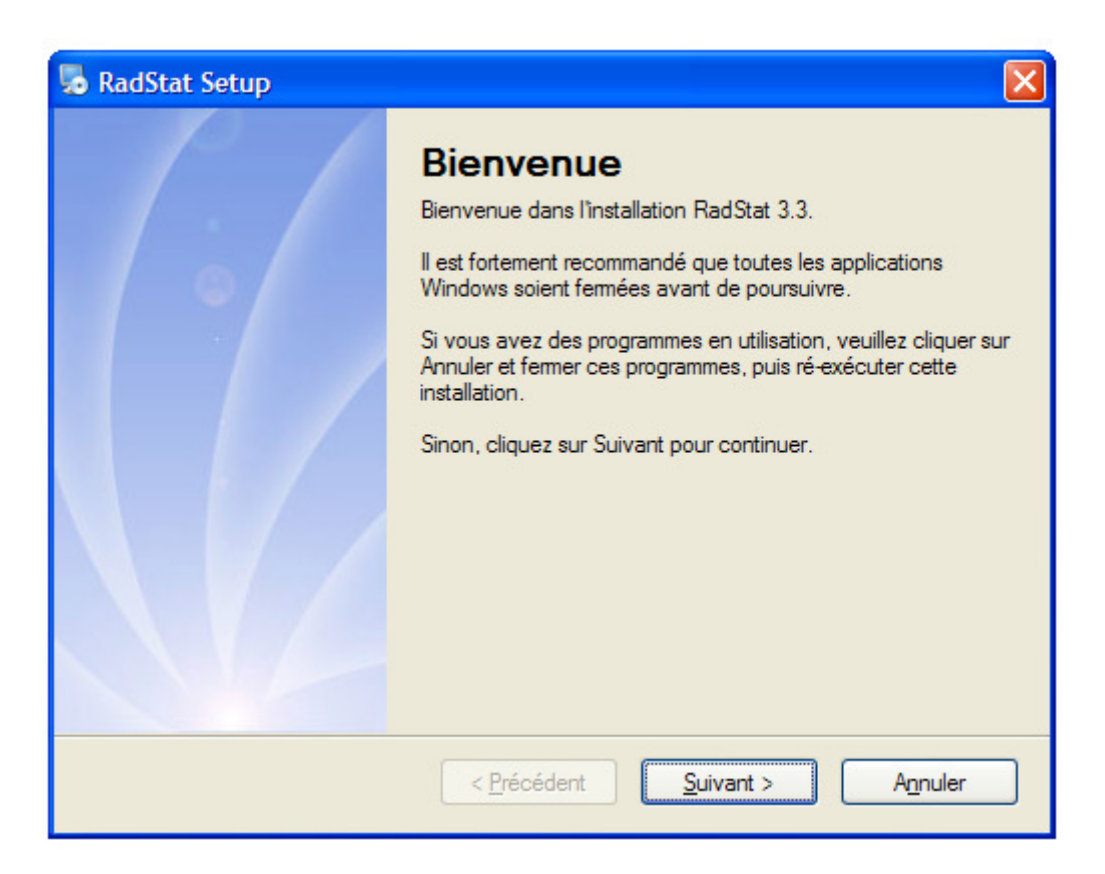

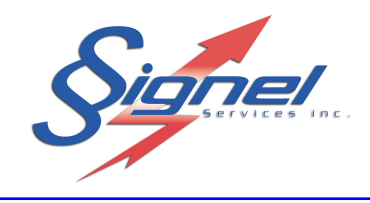

• Lire les termes de la licence et cocher « J'accepte les termes de la licence ». Cliquez sur « Suivant ».

| RadStat Setup                                                                                                    | X |
|----------------------------------------------------------------------------------------------------|---|
| Termes de la Licence                                                                                                    |   |
| Veuillez lire attentivement les termes de la licence.                                                                                                    |   |
| Ce logiciel est protégé par copyright et par des traités internationaux.<br>Il est illégal de copier, modifier, désassembler tout ou partie du logiciel, y compris les librairies et<br>les fichiers qui lui sont associés.<br>La reproduction ou la distribution non autorisée peut entraîner un procès et déboucher sur les<br>plus sévères pénalités. |   |
| <ul> <li>J'accepte les termes de la licence</li> <li>Je décline les termes de la licence</li> </ul>                                                                                                    | > |
| < <u>P</u> récédent <u>S</u> uivant > A <u>n</u> nuler                                                                                                    |   |

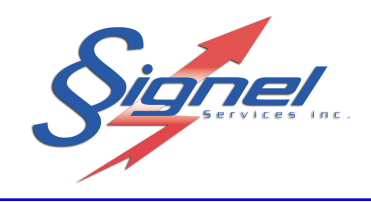

• Entrez les informations demandées et cliquez sur « Suivant ».

| 🌄 RadStat Setup          |                                        |      |
|--------------------------|----------------------------------------|------|
| Information Utilisateur  | ents demandés puis cliquez sur Suivant |      |
| completer les renseignem |                                        |      |
| Nom:                     |                                        |      |
| Robert Tremblay          |                                        |      |
| Compagnie:               |                                        |      |
| Signel Services          |                                        |      |
|                          |                                        |      |
|                          |                                        |      |
|                          |                                        |      |
|                          |                                        |      |
|                          |                                        |      |
|                          |                                        |      |
|                          | < Précédent Suivant > Annu             | uler |
|                          |                                        |      |

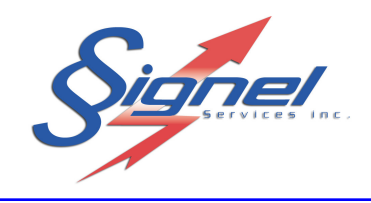

• Choisissiez l'emplacement où vous désirez que l'installation soit effectuée et cliquez sur « Suivant ».

| 💀 RadStat Setup                                                                                                    | × |
|----------------------------------------------------------------------------------------------------|---|
| Dossier d'installation<br>Où aimeriez-vous que soit déployé RadStat ?                                                                                                    |   |
| Le logiciel sera installé dans le dossier ci-dessous. Pour en sélectionner un autre, entrez soit un<br>nouveau chemin, soit cliquez sur Parcourir.<br>Installer RadStat dans: |   |
| C:\RadStat<br>Espace disque nécessaire: 19.1 MB<br>Espace disque disponible: 119.88 GB                                                                                        |   |
| < <u>P</u> récédent <u>Suivant &gt;</u> A <u>n</u> nuler                                                                                                    |   |

• Si vous désirez installer l'application sous le répertoire « Fichiers Programme », consultez la section « Notes sur Windows Vista » plus bas.

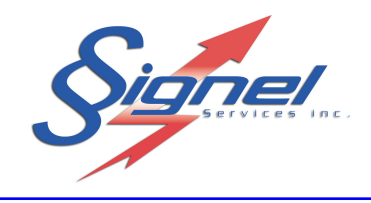

 Cochez « Créer les raccourcis pour tous les utilisateurs » et cliquez sur « Suivant ».

| 😼 RadStat Setup                                                                                                    | ×         |
|----------------------------------------------------------------------------------------------------|-----------|
| Dossier des raccourcis<br>Où voulez-vous placer vos raccourcis?                                                                                                    |           |
| Les icônes des raccourcis seront créées dans le dossier indiqué ci-dessous. Si vous ne voulez p<br>utiliser le dossier par défaut, vous pouvez soit entrer un nouveau nom, soit en sélectioner un par<br>ceux déjà existants.<br>Dossier des raccourcis: | ias<br>mi |
| RadStat                                                                                                    | ~         |
| <ul> <li>Créer les raccourcis pour cet utilisateur seulement</li> <li>Créer les raccourcis pour tous les utilisateurs</li> </ul>                                                                                                    |           |
| < <u>P</u> récédent <u>Suivant &gt;</u> A <u>n</u> nuler                                                                                                    |           |

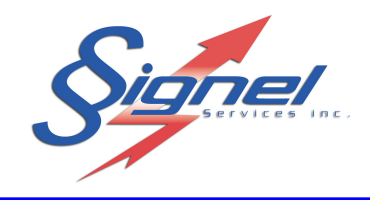

• Cliquez sur « Suivant ».

| SadStat Setup                                                                               | × |  |  |
|---------------------------------------------------------------------------------------------|---|--|--|
| Prêt à installer<br>Vous êtes maintenant prêt à installer RadStat 3.3                       |   |  |  |
| Le programme a maintenant assez d'informations pour installer RadStat sur votre ordinateur. |   |  |  |
| Les paramètres suivants seront pris:                                                        |   |  |  |
| Dossier d'installation: C:\RadStat                                                          |   |  |  |
| Dossier des raccourcis: RadStat                                                             |   |  |  |
| Cliquez sur Suivant pour débuter l'installation.                                            |   |  |  |
|                                                                                             |   |  |  |
| < <u>P</u> récédent <u>S</u> uivant > A <u>n</u> nuler                                      | ) |  |  |

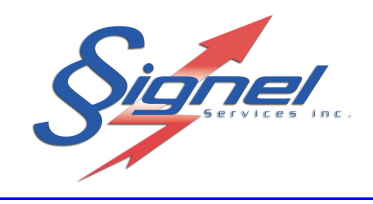

• Cliquez sur « Terminer».

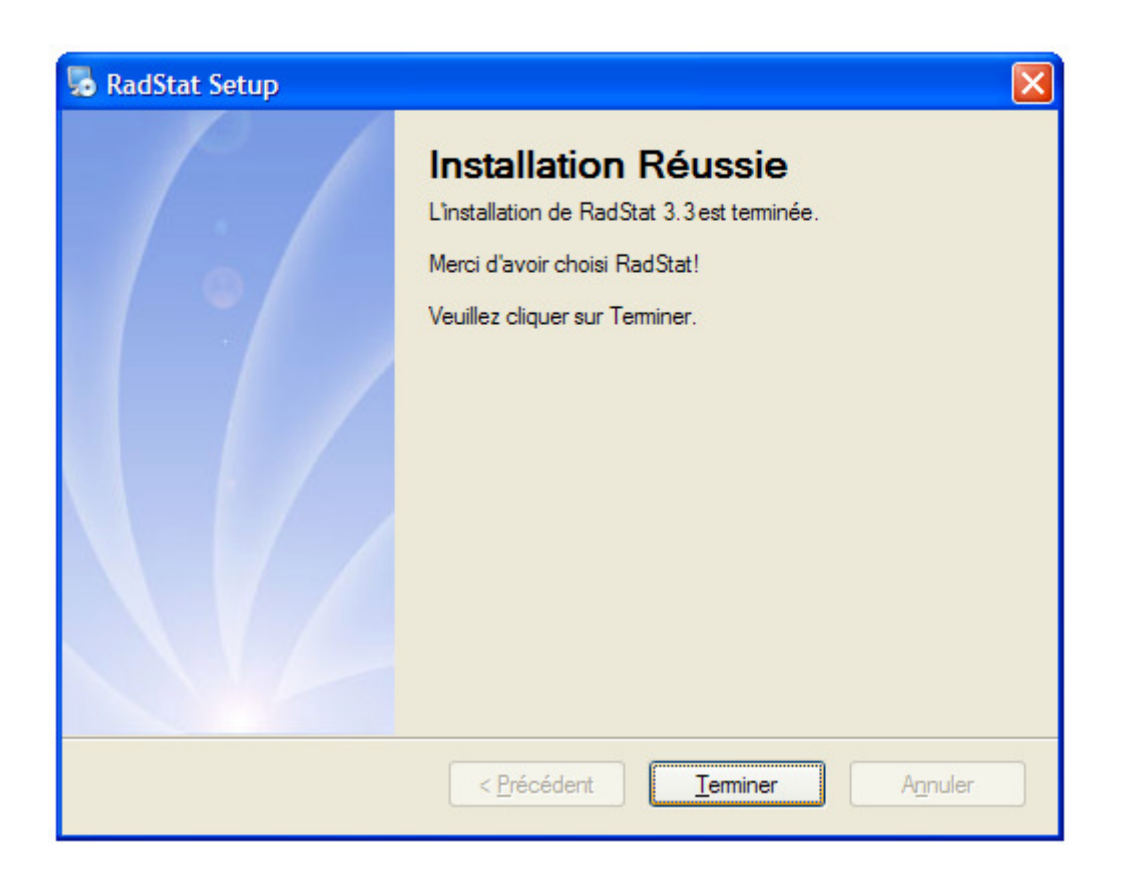

Vous êtes maintenant prêt à employer le logiciel.

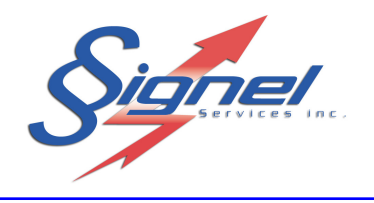

#### 2.1 NOTES SUR WINDOWS VISTA

Afin de se conformer aux mesures de sécurité mises en vigueur depuis le lancement du système d'exploitation Vista, l'installation de Radstat ne se fait plus par défaut sous le répertoire « Fichiers Programme ».

Si vous désirez installer le logiciel sous ce répertoire, il vous faudra choisir soit :

• Employer le logiciel à titre d'administrateur.

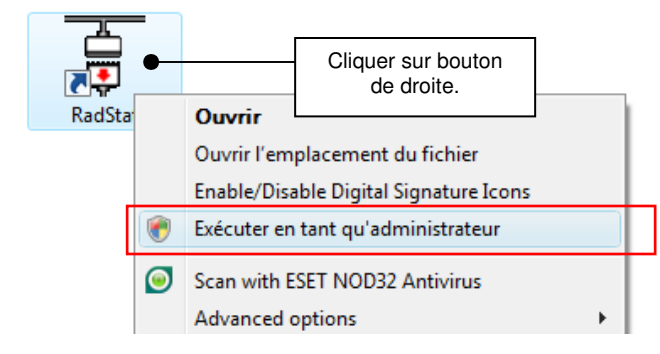

• Employer le logiciel en mode compatibilité « Windows XP ».

| RadS | Cliquer sur<br>bouton de<br>droite.<br>Uuvrir l'emplac<br>Enable/Disable Digital Signature Icons<br>Exécuter en tant qu'administrateur<br>Scan with ESET NOD32 Antivirus<br>Advanced options | Propriétés de RadStat     Général Raccourci Compatibilité Sécurité Détails Versions précédentes     Si vous rencontrez des problèmes avec ce programme alors qu'il fonctionnait     correctement sur une version antérieure de Windows, sélectionnez le mode de     compatibilité adapté à cette version antérieure.     Mode de compatibilité     Windows XP (Service Pack 2) |
|------|----------------------------------------------------------------------------------------------------|----------------------------------------------------------------------------------------------------|
|      | Ajouter au menu Démarrer<br>Ajouter à la barre de lancement rapide<br>Restaurer les versions précédentes<br>Envoyer vers<br>Couper<br>Copier                                                 | Paramètres  Exécuter en 256 couleurs Exécuter avec une résolution d'écran de 640 x 480 Désactiver les thèmes visuels Désactiver la composition du Bureau Désactiver la mise à l'échelle de l'affichage pour les résolutions élevées                                                                                                    |
|      | Créer un raccourci<br>Supprimer<br>Renommer<br>Propriétés                                                                                                    | Afficher les paramètres pour tous les utilisateur  OK Annuler Appliquer                                                                                                    |

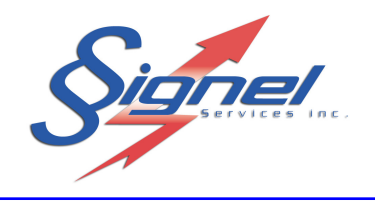

#### **3 CONFIGURATION D'ORDINATEUR**

La communication avec l'unité radar se fait par le biais d'un port série type RS-232, par exemple « COM1 ».

La connexion se fait physiquement avec un câble d'extension DB-9M à DB-9F (#Signel PE9116). Si la configuration matérielle de votre ordinateur ne possède pas de port série, l'emploi d'un adaptateur RS-232 à USB sera nécessaire (#Signel PE9115) ainsi que l'installation de son pilote (driver).

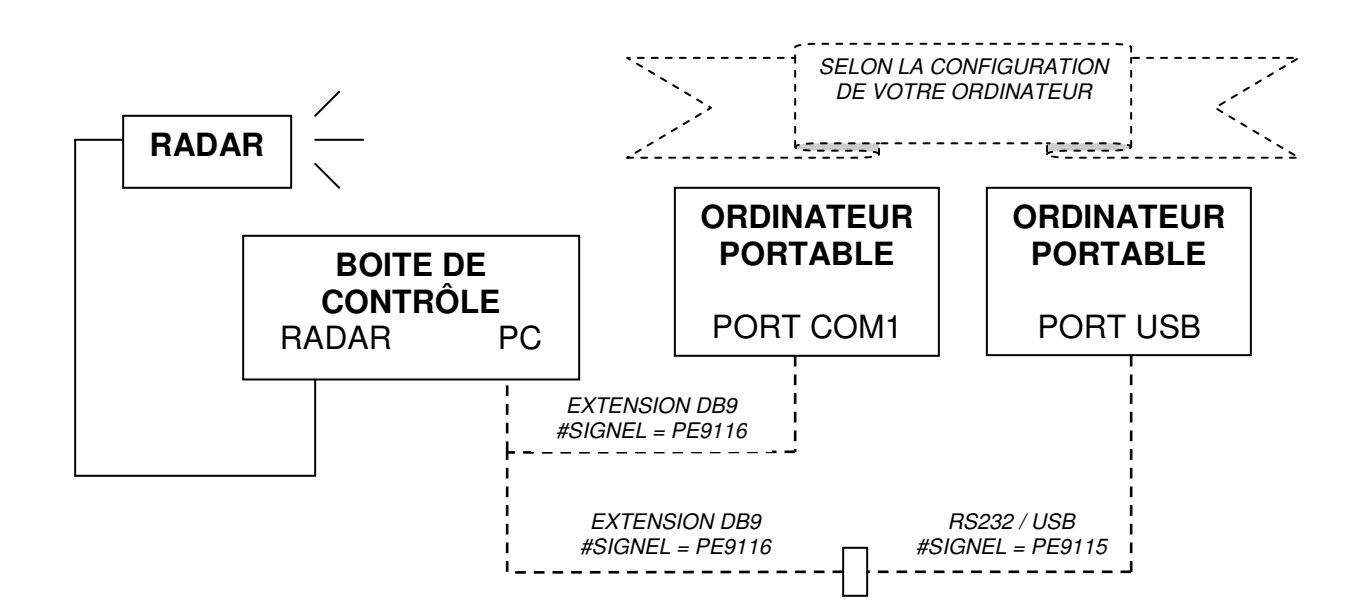

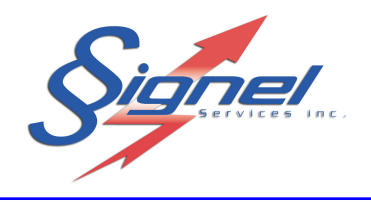

S'il s'avère nécessaire d'employer un adaptateur, vous devrez prendre soin de noter le numéro d'identification affecté lors de l'installation du pilote.

Vous pouvez confirmer ce numéro de périphérique en consultant les propriétés de votre système. Avec le bouton de droite, cliquez sur le « Poste de travail » de votre bureau. Ou consultez le panneau de configuration au menu de démarrage, pour cliquer ensuite sur « Système ».

| priétés système                                                        |                                                                                                    |                                                                                                    | ? 🛛                             |                                                                                                    |
|------------------------------------------------------------------------|----------------------------------------------------------------------------------------------------|----------------------------------------------------------------------------------------------------|---------------------------------|----------------------------------------------------------------------------------------------------|
| Restauration du syste                                                  | ème Mises à jou                                                                                                    | r automatiquee                                                                                      | À distance                      |                                                                                                    |
| Général                                                                | Nom de l'ordinateur                                                                                                    | Matériel                                                                                            | Avancé                          |                                                                                                    |
| Gestionnaire de périp<br>Ce Gestionnaire<br>Gestionnair<br>l'un de ces | hériques<br>naire de périphériques al<br>res matériels installés sur<br>re de périphériques pour<br>périphériques.<br>Ges | fiche la liste de tous<br>votre ordinateur. Util<br>modifier les propriété<br>:tionnaire de périphé | les<br>isez le<br>s de<br>iques | ier       Action       Affichage       ?         ier       Action       Affichage       ?         Image: Second Second Secon |

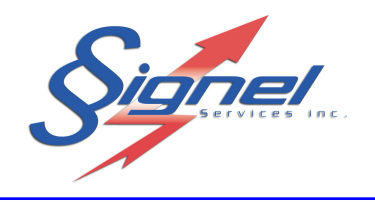

#### 4 UTILISATION DU LOGICIEL

Le logiciel permet de configurer les paramètres d'utilisation de l'unité radar selon le modèle employé. Les étapes sont les suivantes.

- Fixer les limites de vitesse que l'on désire contrôler. De base, la limite de vitesse maximum permise sur la route. En option, la limite de vitesse au-delà de laquelle un accessoire s'active, indiquant ainsi qu'il y a infraction.
- Si un panneau à messages variables est employé, déterminer les messages qui seront affichés selon les vitesses enregistrées.
- Ajuster les paramètres du système selon le besoin.
- Communiquer électroniquement avec l'unité pour établir les paramètres et récupérer les données enregistrées.

Pour utiliser le logiciel, double-cliquez sur l'icône de raccourci sur le bureau ayant pour nom « Radstat » ou choisissez cette application au menu de démarrage. L'interface montrée à la page suivante apparaît alors.

• Icône de raccourci

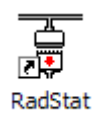

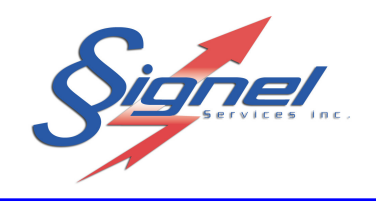

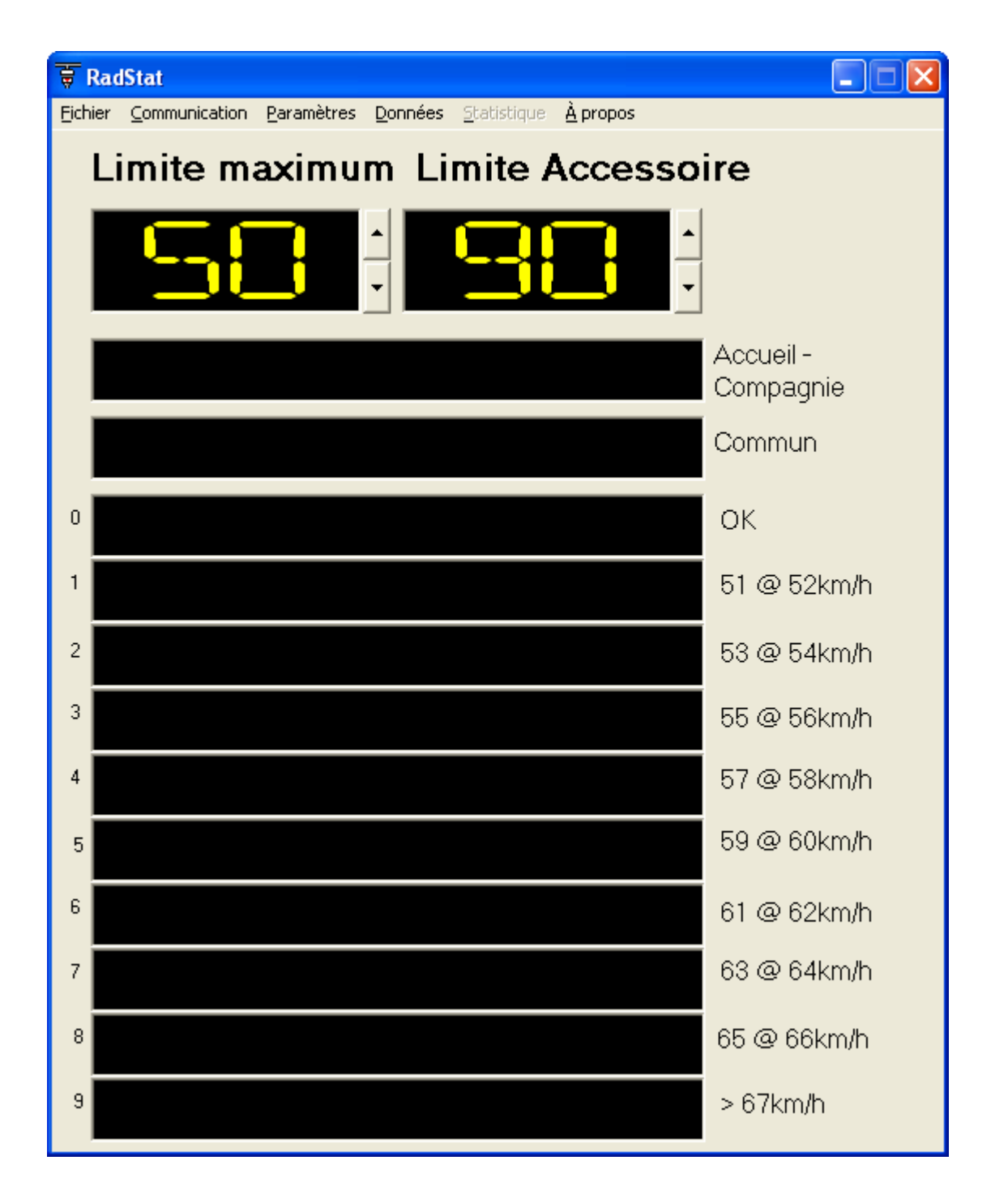

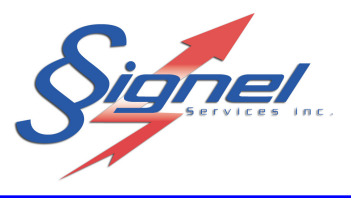

#### 4.1 LES LIMITES

Dans la portion supérieure de l'interface se trouvent deux compteurs chacun munis de boutons «  $\uparrow$  » et «  $\downarrow$  », respectivement intitulés : « LIMITE MAXIMUM » et « LIMITE ACCESSOIRE ».

On ajuste la vitesse que le radar contrôle et celle au-delà de laquelle l'accessoire s'active (si disponible) avec ces deux compteurs par incrément de 5 km/h, entre 5 et 190 km/h.

#### 4.2 LES MESSAGES

Au centre de l'interface se trouvent dix champs permettant de saisir les messages (si disponibles) qui s'afficheront selon la limite de vitesse que le radar contrôle.

Un champ est également prévu pour un message d'accueil, ainsi qu'un champ commun qui s'affiche en alternance avec les messages prévus selon la vitesse mesurée.

Les messages ont une longueur de 16 caractères, espaces compris.

| Les messages s'afficheront selon | le tableau ci-dessous. |
|----------------------------------|------------------------|
|----------------------------------|------------------------|

| IIIRE DU | S'AFFICHE LORSQUE                                                        |
|----------|--------------------------------------------------------------------------|
| MESSAGE  | (Par exemple, si les messages sont incrémentés de 2 km/h)                |
|          | (                                                                        |
| ACCUEIL  | Premier affichage lorsque l'unité est mise sous tension.                 |
|          | S'affiche en alternance avec les messages 1 à 9 selon le cas de          |
| COMMUN   | dépassement de limite de vitesse.                                        |
|          | La vitesse enregistrée par le radar ne dépasse pas la limite de vitesse  |
| OK       | qu'il contrôle. Ce message sera omis si l'autonomie de l'unité doit être |
|          | maximisée.                                                               |
| 1        | Vitesse véhicule = Limite radar + 1 à 2 km/h                             |
| 2        | Vitesse véhicule = Limite radar + 3 à 4 km/h                             |
| 3        | Vitesse véhicule = Limite radar + 5 à 6 km/h                             |
| 4        | Vitesse véhicule = Limite radar + 7 à 8 km/h                             |
| 5        | Vitesse véhicule = Limite radar + 9 à 10 km/h                            |
| 6        | Vitesse véhicule = Limite radar + 11 à 12 km/h                           |
| 7        | Vitesse véhicule = Limite radar + 13 à 14 km/h                           |
| 8        | Vitesse véhicule = Limite radar + 15 à 16 km/h                           |
| 9        | Vitesse véhicule = Limite radar + 17 km/h et plus                        |

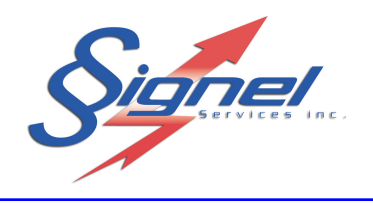

#### 4.3 LES PARAMÈTRES

Le menu « PARAMÈTRES » permet d'ajuster les paramètres Radar, Accessoire et Échelle.

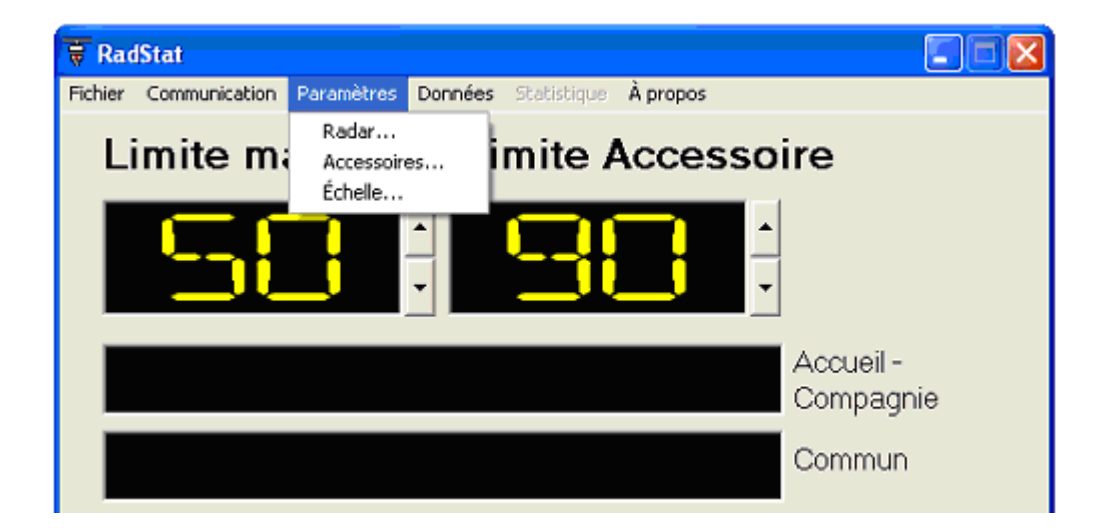

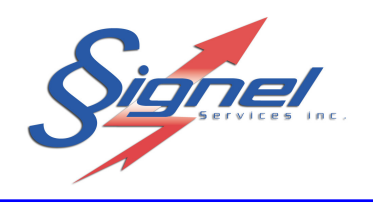

# 4.3.1 Le menu « Radar »

Ce menu permet d'ajuster les paramètres du radar.

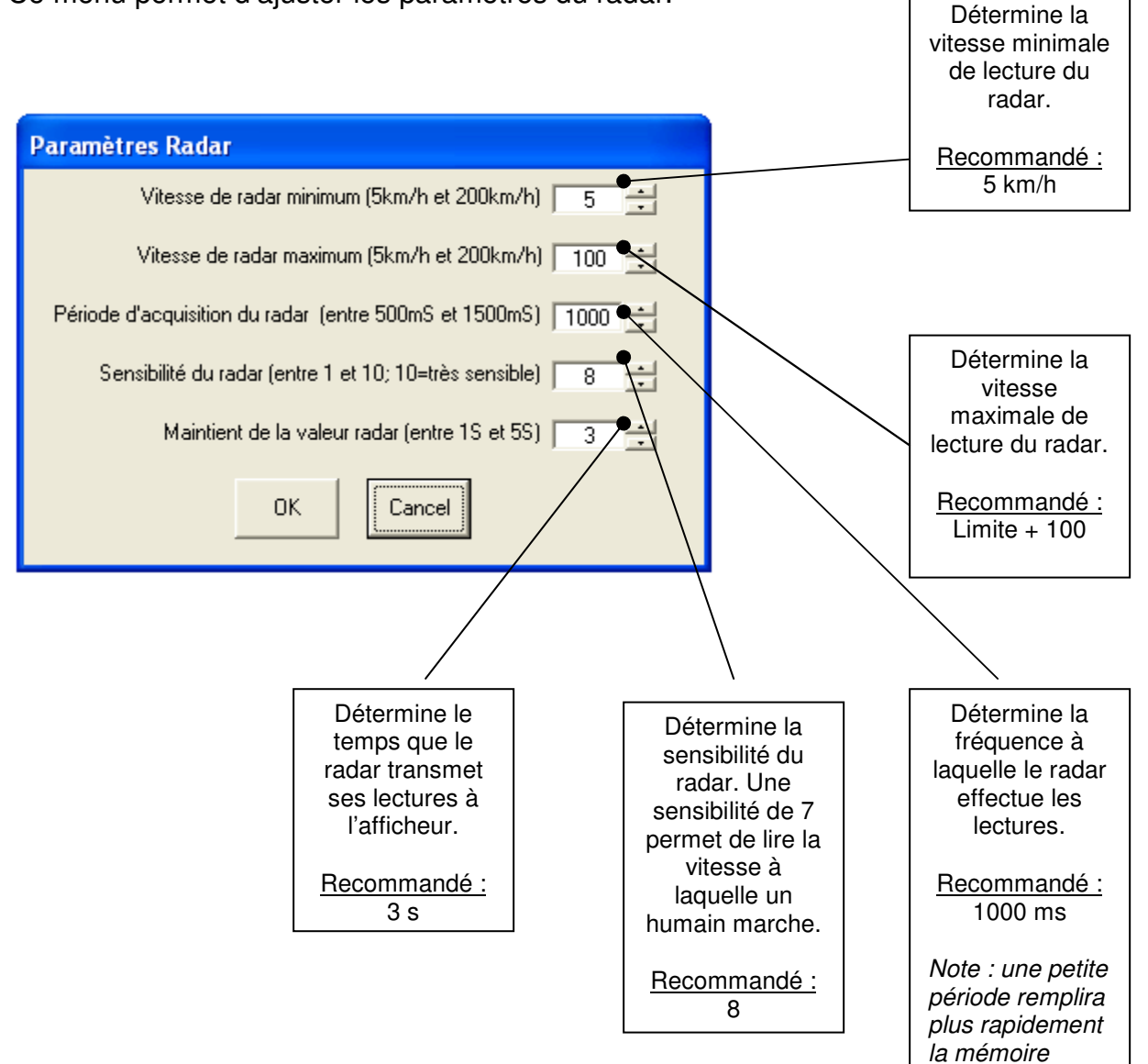

disponible

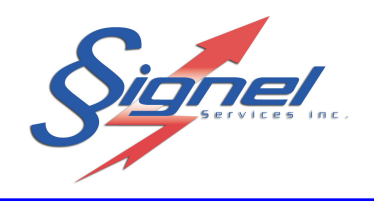

# 4.3.2 Le menu « Accessoire »

Ce menu permet d'ajuster le temps d'activation d'un accessoire, s'il est disponible.

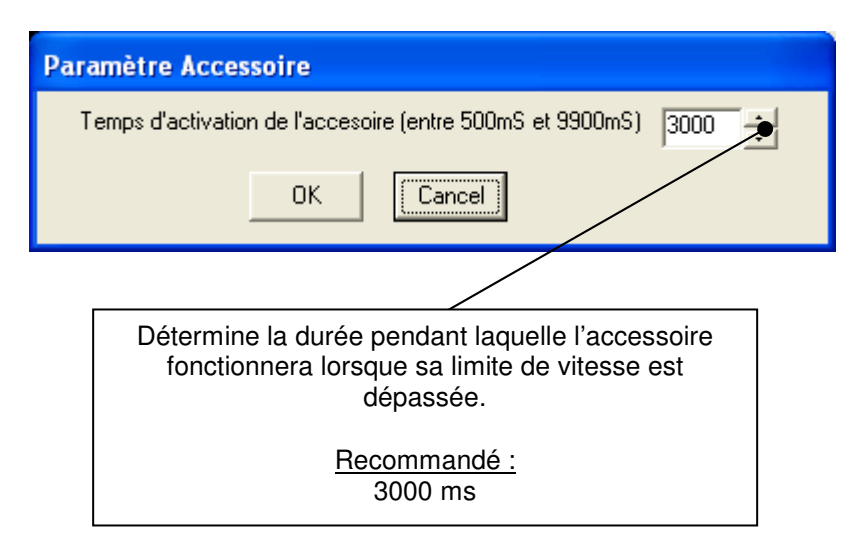

# 4.3.3 Le menu « Échelle »

Ce menu ajuste l'échelle des messages en cas de dépassement.

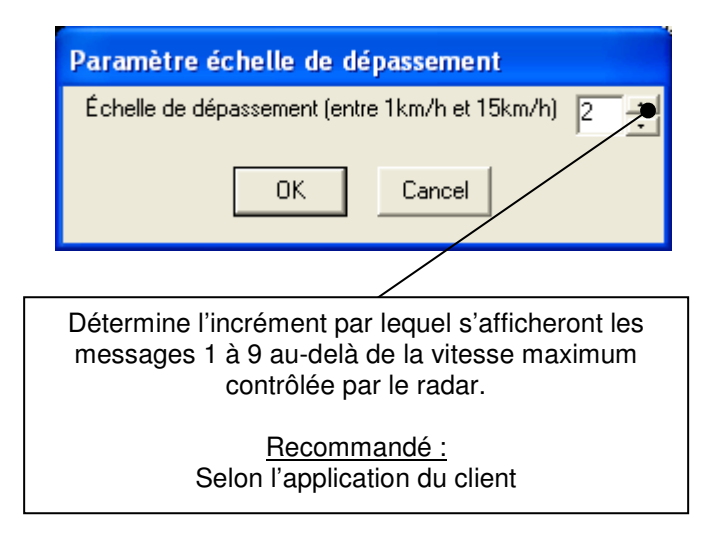

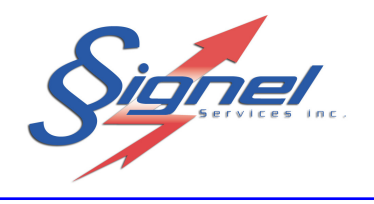

#### 4.4 LA COMMUNICATION

Pour communiquer, on doit se rendre à l'unité radar avec un ordinateur portable configuré de la façon citée à la section 3.

Accédez à l'interface de communication prévue, en ouvrant le caisson à batterie d'une remorque, par exemple.

Faites la connexion câblée entre l'ordinateur et la boîte de contrôle et brancher l'ordinateur sur le connecteur « PC » réservé à cet effet.

Le menu « COMMUNICATION » de l'interface usager permet différentes actions.

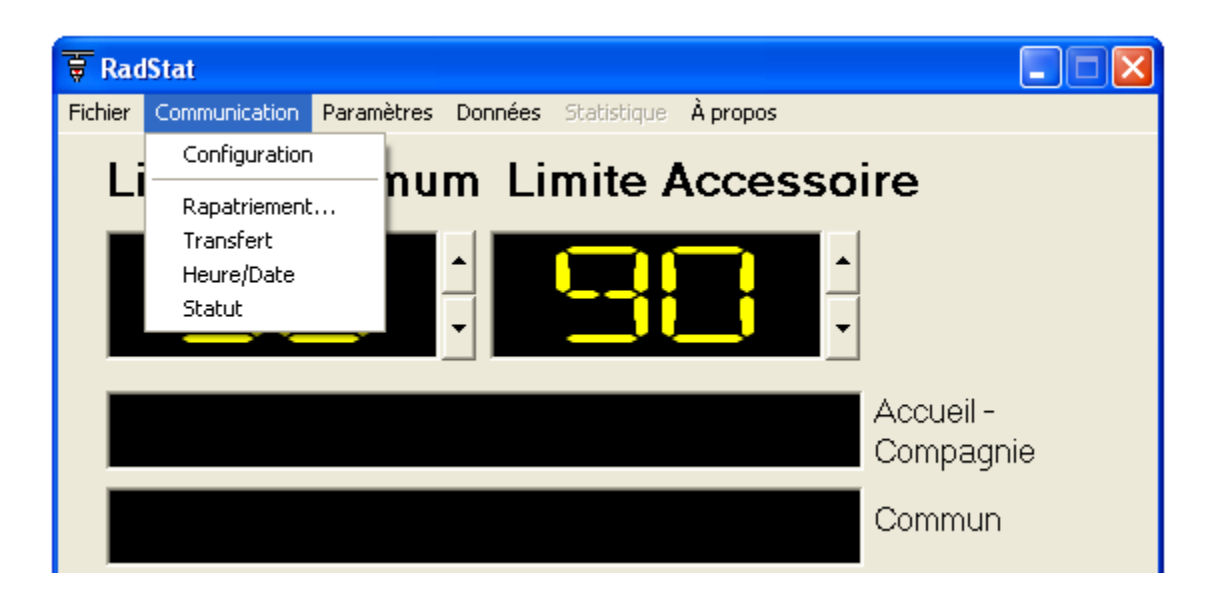

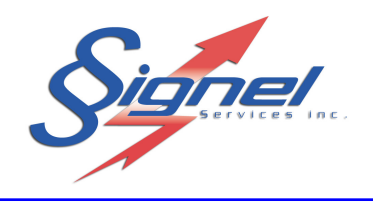

## 4.4.1 Le menu « Configuration »

Ce menu établit les valeurs de communication entre l'unité radar et l'ordinateur de l'usager.

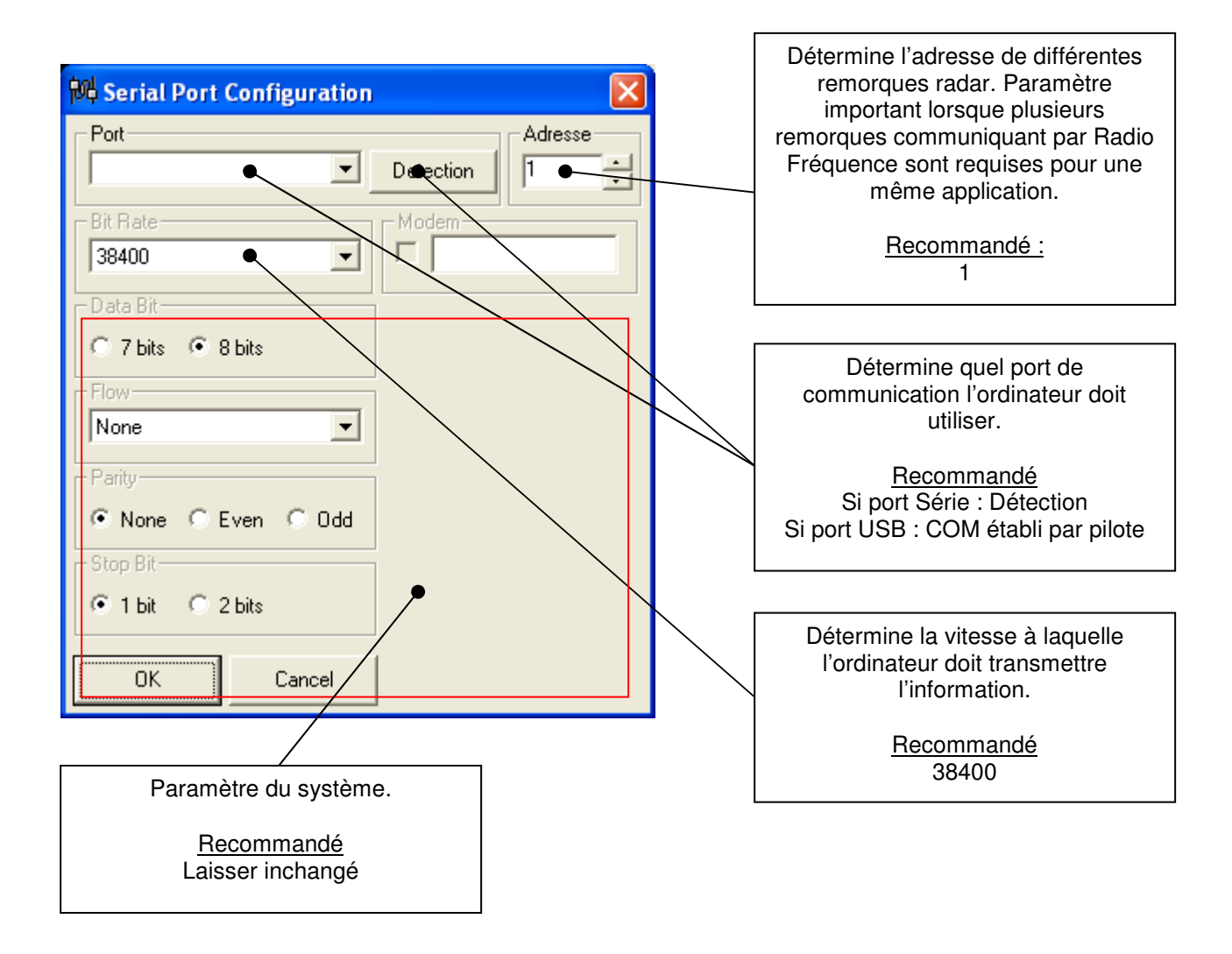

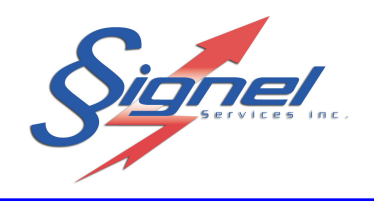

## 4.4.2 Le menu « Rapatriement »

Ce menu permet de sauvegarder un fichier des paramètres de l'unité radar employés pour la prise de données.

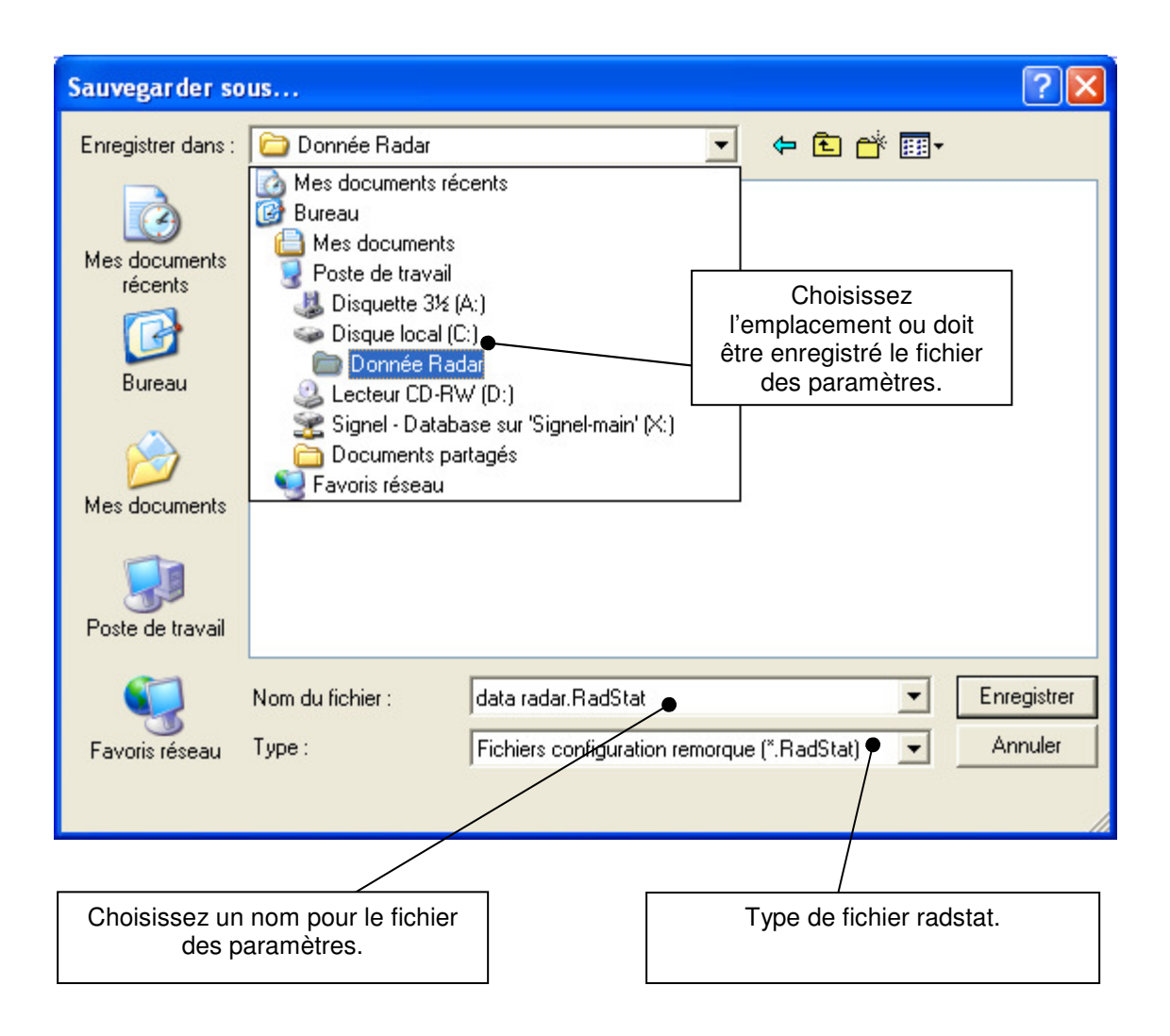

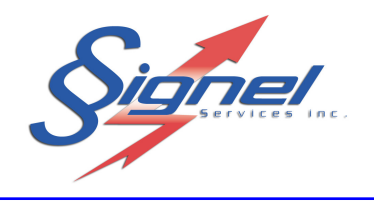

# 4.4.3 Le menu « Transfert »

Ce menu permet de transférer à l'unité radar tous les paramètres qui auront été ajustés par l'usager. Il faudra préalablement au transfert des paramètres bien ajuster les paramètres du menu « CONFIGURATION ».

• Cliquez sur « Oui ».

| Confirmation de transfert                                                                     |                                                                                                    | $\times$ |
|-----------------------------------------------------------------------------------------------|----------------------------------------------------------------------------------------------------|----------|
| En transferant de nouvelles données vers la r<br>Désirez-vous vraiment transferer les nouveau | remorque les parametres et les messages actuellement en place seront rempla<br>ux parametres.<br>Oui Non | cés.     |

• Cliquez sur « Ok ».

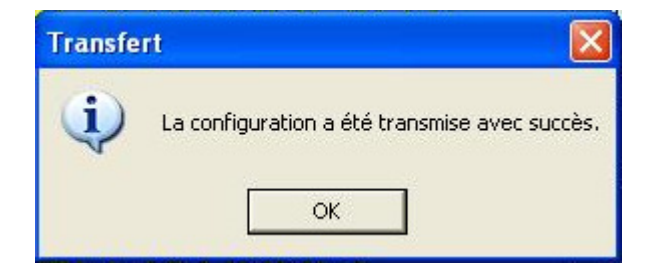

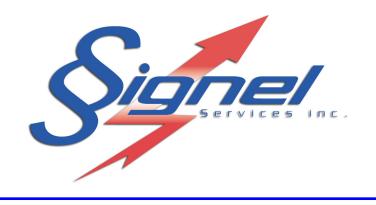

#### 4.4.4 Le menu « Heure/Date »

Ce menu permet de synchroniser la date de la mémoire de l'unité radar avec celle de votre ordinateur. Le système est muni d'une horloge interne et il suffit normalement de ne synchroniser qu'une seule fois.

• Cliquez sur « Oui ».

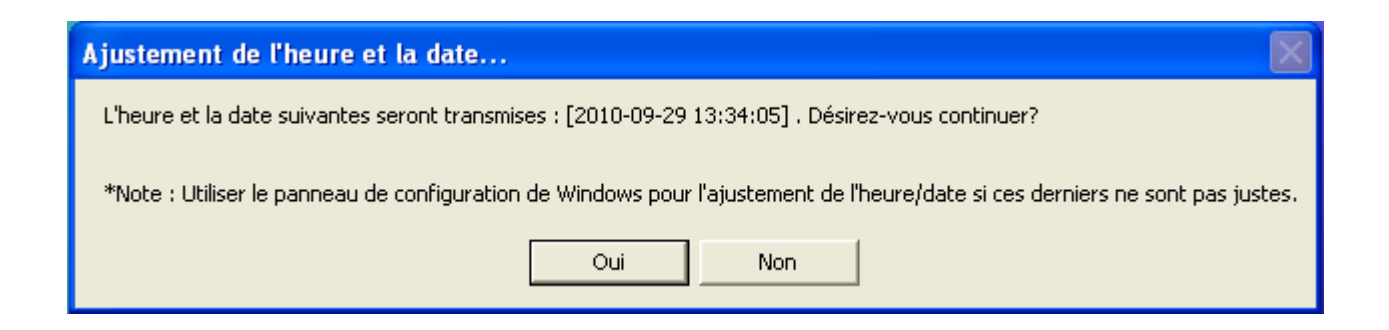

• Cliquez sur « Ok ».

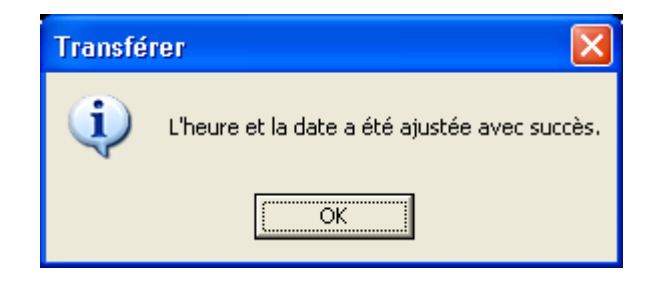

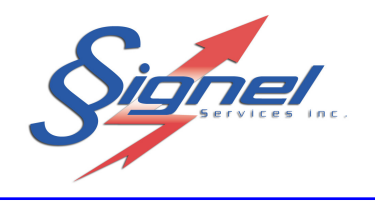

#### 4.4.5 Le menu « Statut »

Ce menu permet de vérifier les données suivantes.

- L'utilisation de la mémoire disponible.
- La tension des batteries sans devoir mettre l'unité hors tension pour ensuite la rallumer.
- La date et l'heure de l'horloge du système et la version de la portion embarquée du logiciel.

| Statut                                                               |                       |
|----------------------------------------------------------------------|-----------------------|
| Mémoire utilisée: 0%                                                 | Tension des batteries |
| Enregistrements: 8<br>29/09/10 13:35:25<br>Version logicielle: 3.18D | 12,4 Volts            |

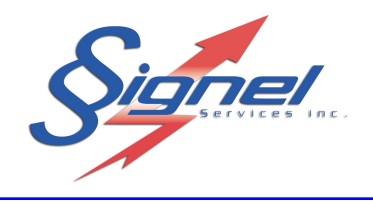

# 4.4.6 En résumé

Pour communiquer avec la remorque radar, il faut :

- Relier le système et l'ordinateur avec le bon câblage
- Écrire les messages de sensibilisation selon la situation
- Déterminer l'échelle de dépassement
- Fixer les paramètres du menu « COMMUNICATION / CONFIGURATION »
- Utiliser le menu « COMMUNICATION / TRANSFERT »
- Attendre la confirmation que les nouveaux paramètres sont envoyés au système.
- Débrancher l'ordinateur.

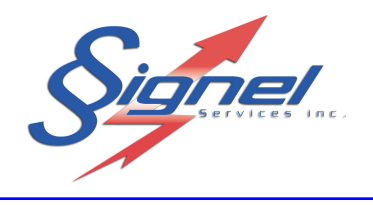

#### 4.5 LES DONNEES

Pour communiquer, on doit se rendre à l'unité Radar avec un ordinateur portable configuré de la façon citée à la section 3.

Accédez à l'interface de communication prévue, en ouvrant le caisson à batterie d'une remorque, par exemple.

Faites la connexion câblée entre l'ordinateur et la boîte de contrôle et brancher l'ordinateur sur le connecteur « PC » réservé à cet effet.

Le menu « DONNÉES » de l'interface usager permet différentes actions.

| 🖶 RadStat                        |                                |
|----------------------------------|--------------------------------|
| Fichier Communication Paramètres | Données Statistique À propos   |
| Limite maximu                    | Rappatriement<br>Remise à zéro |
| 58                               |                                |
|                                  | Accueil -<br>Compagnie         |
|                                  | Commun                         |

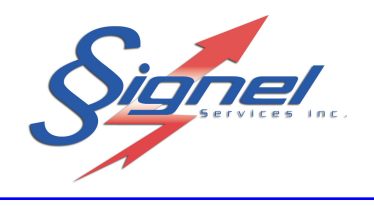

# 4.5.1 Le menu « Rapatriement »

Ce menu permet de sauvegarder les données enregistrées afin d'en faire un traitement statistique.

| Sauvegarder la                                      | récupération sous.                                                                                                    |                      | ?                                                                                    |     |
|-----------------------------------------------------|----------------------------------------------------------------------------------------------------|----------------------|--------------------------------------------------------------------------------------|-----|
| Enregistrer dans :                                  | 🞯 Bureau                                                                                                    |                      | - 🖬 📩 📰 -                                                                            |     |
| Mes documents<br>récents<br>Bureau<br>Mes documents | Mes documents<br>Poste de travail<br>Favoris réseau<br>Formation Radstat<br>Remorque Radar<br>Signel.csv<br>Signel-main<br>Est2.csv<br>Test2.csv | •                    | Choisissez<br>l'emplacement ou doit<br>être enregistré le fichier<br>des paramètres. |     |
| <b>S</b>                                            | Nom du fichier :                                                                                                    | test_Signel          | ▼ Enregist                                                                           | rer |
| Tavoris réseau                                      | Type :                                                                                                    | Fichiers CSV (".csv) | • Annule                                                                             | er  |
|                                                     |                                                                                                    |                      |                                                                                      |     |
|                                                     |                                                                                                    |                      |                                                                                      |     |
| Choisissez ur<br>des                                | n nom pour le fichier<br>données.                                                                                                    |                      | Type de fichier csv.                                                                 |     |

Lorsque les données sont rapatriées, une fenêtre confirmera la récupération en indiquant le nombre de d'enregistrements. Cliquez sur « Oui ».

| Rapatriement                                  | ×   |  |  |  |  |  |  |  |
|-----------------------------------------------|-----|--|--|--|--|--|--|--|
| Il y a 8 à rapatrier. Désirez-vous continuer? |     |  |  |  |  |  |  |  |
| Oui                                           | Non |  |  |  |  |  |  |  |
| Oui                                           | Non |  |  |  |  |  |  |  |

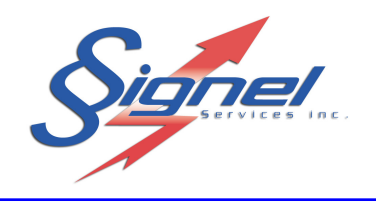

#### 4.5.2 Le menu « Remise à zéro des évènements »

Ce menu permet de remettre la mémoire de l'unité radar à zéro et ainsi la vider des toutes les données que le radar aura emmagasinées. La mémoire ne peut contenir que 9990 enregistrements de vitesse. Il est recommandé de remettre à zéro la liste des événements après chaque rapatriement.

• Cliquez sur « Oui ».

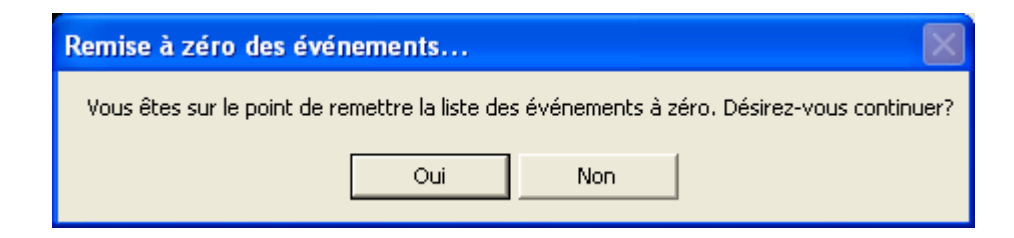

• Cliquez sur « Ok ».

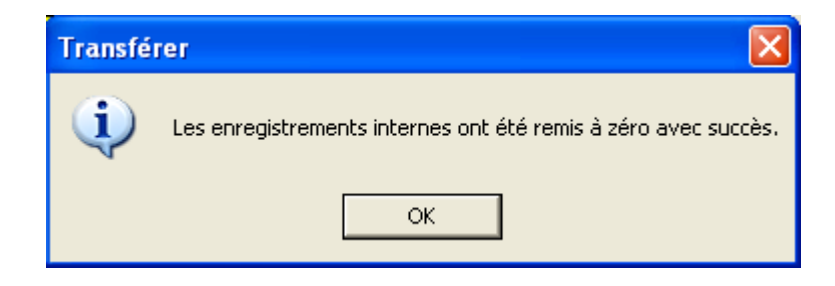

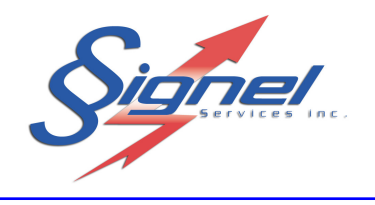

# 4.6 AUTRE

Le menu « FICHIER » permet de gérer différents paramètres et messages sous des fichiers de format « radstat » afin de les réutiliser.

Vous pouvez également imprimer un résumé des paramètres et messages lorsque vous utilisez le menu « FICHIER / IMPRIMER ».

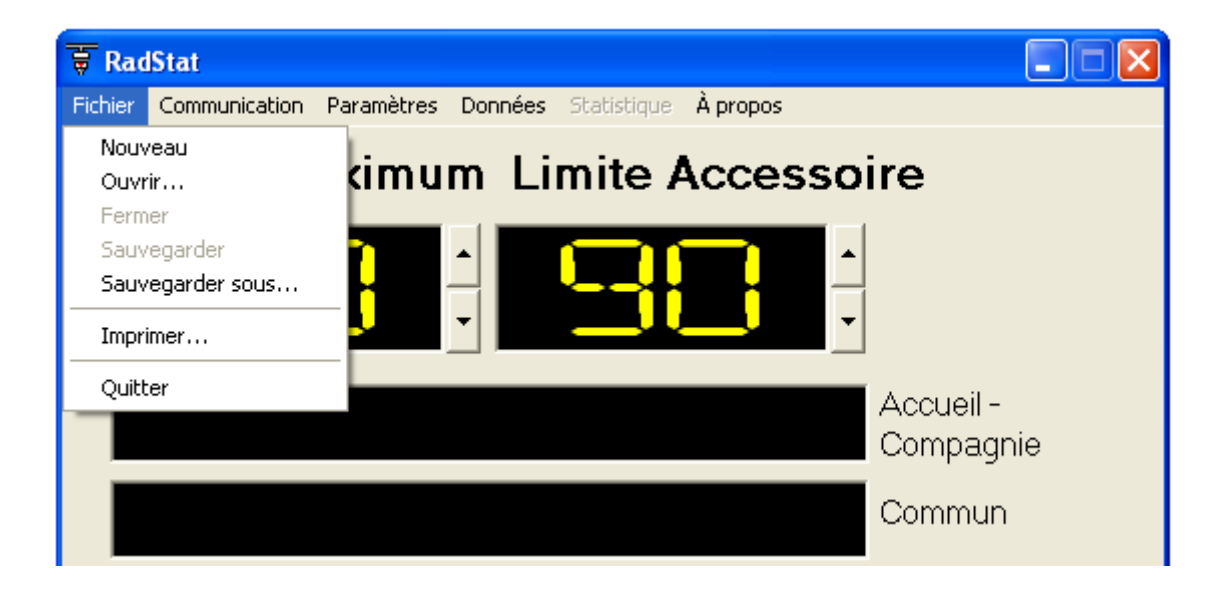

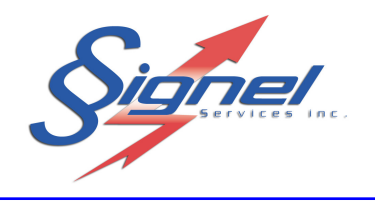

#### 5 MODULE STATISTIQUE

Cliquez sur le menu « Statistique » pour démarrer le module.

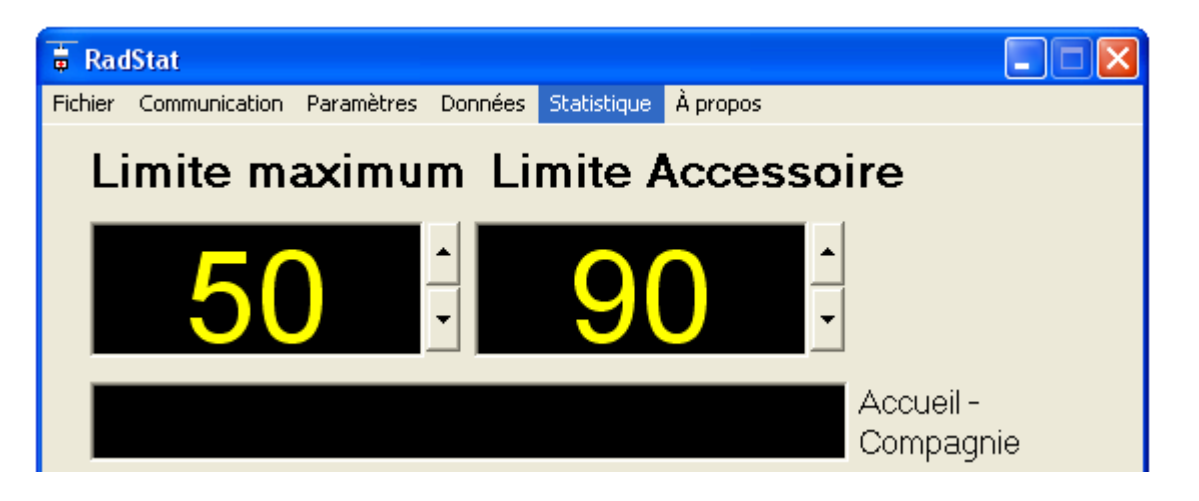

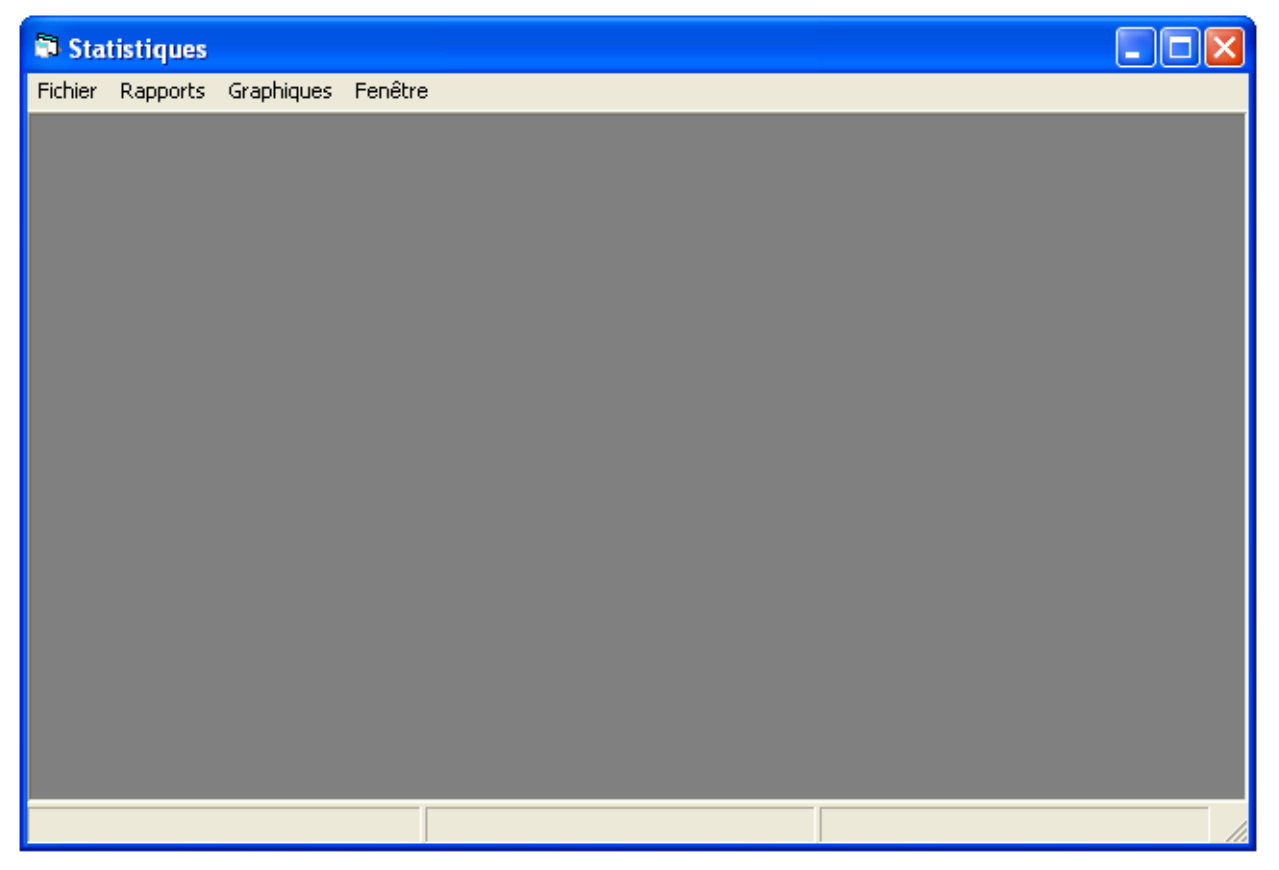

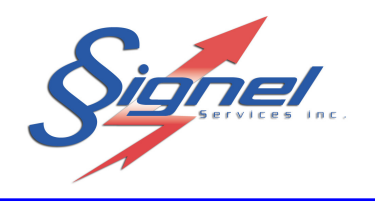

#### 5.1 LE MENU « FICHIER »

Le menu « Fichier » permet d'importer les données sauvegardées précédemment.

| Statistiques |                      |         |  |  |  |  |  |
|--------------|----------------------|---------|--|--|--|--|--|
| Fichier      | Rapports Graphiques  | Fenêtre |  |  |  |  |  |
| Impo         | rter données (*.csv) | Ctrl+O  |  |  |  |  |  |
| Ferm         | er                   | Ctrl+F  |  |  |  |  |  |
| Ferm         | er                   | Ctri+F  |  |  |  |  |  |
|              |                      |         |  |  |  |  |  |
|              |                      |         |  |  |  |  |  |

| Ouvrir un fichi                                                                         | er                                                                                                    |                                                                        |   |            | ? 🛛               |
|-----------------------------------------------------------------------------------------|----------------------------------------------------------------------------------------------------|------------------------------------------------------------------------|---|------------|-------------------|
| Regarder dans :<br>Mes documents<br>récents<br>Bureau<br>Mes documents<br>Mes documents | Bureau<br>Mes documents<br>Poste de travail<br>Favoris réseau<br>Formation Radstat<br>Mage Radstat Man<br>Remorque Radar<br>Signel.csv<br>Signel-main<br>Signel-main<br>Test2.csv<br>Test2.csv<br>test_Signel.csv | uel                                                                    | • | T          |                   |
| Favoris réseau                                                                          | Nom du fichier :<br>Fichiers de type :                                                                                                    | test_Signel.csv<br>Fichiers Données (*.CSV)<br>Duvrir en lecture seule | 1 | • [<br>• _ | Ouvrir<br>Annuler |

Une barre d'avancement donnera l'indication de la récupération. Lorsque l'importation est terminée, cliquez sue « Ok ».

|                                        | RadStat 3.3 🛛 🔀      |
|----------------------------------------|----------------------|
| Avancement de la récupération 🛛 🔀      |                      |
| Calcul sur l'enregistrement 99 sur 358 | Fin de l'importation |
|                                        | ОК                   |
|                                        |                      |

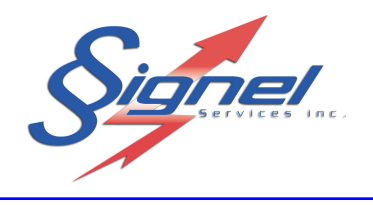

## 5.2 LE MENU « RAPPORTS »

Le menu « Rapports » permet de sélectionner des analyses préétablies sous forme de tableaux.

| 🗊 Sta   | tistiques                      |                                                                           |  |
|---------|--------------------------------|---------------------------------------------------------------------------|--|
| Fichier | Rapports                       | Graphiques Fenêtre                                                        |  |
|         | Registro<br>Tableau<br>Tableau | e complet<br>u Jour-Heure-Limite par 10%<br>u Jour-Heure-Limite par 10kmh |  |
|         |                                |                                                                           |  |

Par défaut, les analyses sont présentées pour toutes les valeurs enregistrées au fichier. Une sélection plus ciblée peut être faite en ajustant les paramètres au coin supérieur droit. Les résultats sont présentés lorsqu'on clique sur « Afficher ».

| Paramètres  |   |  |  |  |  |  |
|-------------|---|--|--|--|--|--|
| Date du:    |   |  |  |  |  |  |
| 2009-08-03  | • |  |  |  |  |  |
| 00:00:00    | - |  |  |  |  |  |
| Date au:    |   |  |  |  |  |  |
| 2009-08-07  | • |  |  |  |  |  |
| 23:59:59    | • |  |  |  |  |  |
| Limite Km/h |   |  |  |  |  |  |
| - toutes -  | • |  |  |  |  |  |
| Afficher    |   |  |  |  |  |  |

Des aperçus des tableaux sont offerts aux pages suivantes.

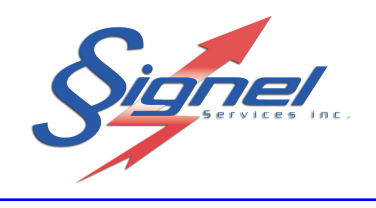

• Registre complet

| 🛱 Statistique - Les données disponibles date | ent du 2009-08-                   | 03 au 2009-0             | 8-07 pour la limi                                                 | te de vitesse 30 - | [Registre complet] |   |                                      |       |
|----------------------------------------------|-----------------------------------|--------------------------|-------------------------------------------------------------------|--------------------|--------------------|---|--------------------------------------|-------|
| Fichier Rapports Graphiques Fenêtre          |                                   |                          |                                                                   |                    |                    |   |                                      | _ 8 × |
| × 🛃 100% ▼   ]  4 ◀ 1 o                      | f 18 🕨 🕨                          | · ] #                    |                                                                   |                    |                    |   | Paramètres<br>Date du:<br>2009-08-03 | •     |
| Signel                                       | T into da                         | tous los r               | í ki av las                                                       |                    | 2010-10-24         |   | 00:00:00<br>Date au:<br>2009-08-07   |       |
|                                              | Liste de                          | e tous les v             | entcutes                                                          |                    |                    |   | Limite Km/h                          | •     |
| V otre ville<br>123<br>07-08-2009 23:51:37   |                                   | Du<br>Au<br>Pou          | : 2009-08-03 à 12:0<br>: 2009-08-07 à 11:5<br>1r la limite 30km/h | 0:00AM<br>9:59PM   |                    |   | - toutes -                           | •     |
|                                              |                                   |                          |                                                                   |                    |                    |   | Affich                               | ier   |
| <u>Véhicule</u> <u>Limite</u><br>(km/h)      | <u>Moyenne</u><br><u>(km/h)</u>   | <u>Minimum</u><br>(km/h) | <u>Maximum</u><br>(km/h)                                          | Date               | Heure              |   |                                      |       |
| 1 30<br>Vitesses : 25 21 24 24 23 23         | <b>23.11</b>                      | 21                       | 25                                                                | 03-août-2009       | 07:36:00           |   |                                      |       |
| 2 30<br>Vitesses : 29 31 32 31 28 25 20      | 28.00                             | 20                       | 32                                                                | 03-août-2009       | 07:46:34           |   |                                      |       |
| 3 30<br>Vitesses : 18 21 22 24 26 26 25      | <b>25.71</b><br>26 26 27 28 28 29 | 18<br>29 28 27 27        | 29                                                                | 03-août-2009       | 08:16:30           |   |                                      |       |
| 4 30<br>Vitesses : 28 31 31 31 27 22 21      | 27.29                             | 21                       | 31                                                                | 03-août-2009       | 08:44:02           |   |                                      |       |
| 5 30<br>Vitesses : 23 24 26 27 29 30 31      | <b>28.13</b><br>31 31 30 29 29 28 | <b>23</b><br>8 27 27     | 31                                                                | 03-août-2009       | 08:51:46           |   |                                      |       |
| 6 30<br>Vitesses : 21 24 27 28 27 24 21      | <b>22.44</b>                      | 13                       | 28                                                                | 03-août-2009       | 09:09:30           |   |                                      |       |
| 7 30<br>Vitesses : 20 23 25 26 27 28 29      | <b>27.94</b><br>29 30 31 30 29 29 | 20<br>28 31 32           | 32                                                                | 03-août-2009       | 09:17:48           |   |                                      |       |
| 8 30<br>Vitesses : 20 20 23 26 28 29 28      | <b>24.22</b>                      | 20                       | 29                                                                | 03-août-2009       | 09:21:57           |   |                                      |       |
| 9 30<br>Vitesses : 23 26 29 29 27 24 20      | 24.50<br>18                       | 18                       | 29                                                                | 03-août-2009       | 09:23:23           |   |                                      |       |
| 10 30                                        | • • • •                           | ••                       | ••                                                                | 03 sout 2000       | 00-71-50           | > |                                      |       |

Note : mis à part le rapport « Registre complet », les rapports et graphiques se basent sur la vitesse moyenne pour présenter les résultats.

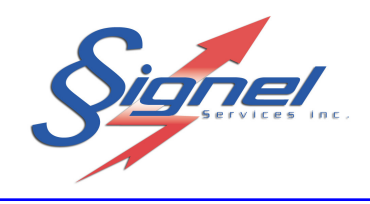

# • Tableau Jour-Heure-Limite par 10%

| s disponibles                                                                                                    | datent du 03/08/2                                                                                                    | 009 au 07/08/                                                                                                    | /2009 pour la                                                                                    | a limite de v                                                                                                    | itesse 30 -                                                                                              | [Tableau Joi                                                                                                    | ur-Heure-Limite pa                                                                                                    | r 10%]                                                                                                    |                                                                                                    |                                                                                                    |
|----------------------------------------------------------------------------------------------------|----------------------------------------------------------------------------------------------------|----------------------------------------------------------------------------------------------------|--------------------------------------------------------------------------------------------------|----------------------------------------------------------------------------------------------------|----------------------------------------------------------------------------------------------------|----------------------------------------------------------------------------------------------------|----------------------------------------------------------------------------------------------------|----------------------------------------------------------------------------------------------------|----------------------------------------------------------------------------------------------------|----------------------------------------------------------------------------------------------------|
| es Fenêtre                                                                                                    | 1 of 5 🕨                                                                                                    | • ] <b>M</b>                                                                                                    |                                                                                                  |                                                                                                    |                                                                                                    |                                                                                                    |                                                                                                    |                                                                                                    |                                                                                                    | Paramètres<br>Date du:                                                                                                    |
| re ville<br>rue Problèr<br>08-2009 12:                                                                                                    | ne<br>34                                                                                                    | ort statis                                                                                                    | stique s<br>- pa                                                                                 | ur les v<br>ar 10%                                                                                                    | <b>'itesses</b><br>-<br>Du: 03/08<br>Au: 07/08<br>Pour la lin                                            | /2009 à 12:<br>/2009 à 11:<br>/2009 à 11:<br>nite 30km/h                                                                                                    | <b>strées</b><br>00:00AM<br>59:59PM                                                                                                    | 28/03/2011                                                                                                    |                                                                                                    | 12:00:00 AM                                                                                                    |
| es sur conte                                                                                                    | AIC                                                                                                    | Г                                                                                                    | V (km                                                                                            | (h) nlus (                                                                                                    | mand au                                                                                                  | e · ]                                                                                                    |                                                                                                    |                                                                                                    |                                                                                                    |                                                                                                    |
| Henre           7:00           8:00           9:00           11:00           12:00           14:00           15:00           16:00           17:00           18:00           12:00           20:00           21:00           23:00 | Nb véhicules<br>2<br>3<br>4<br>5<br>6<br>5<br>8<br>8<br>6<br>9<br>9<br>1<br>3<br>3<br>9                                                                                                    | <=30<br>2<br>3<br>9<br>1<br>3<br>4<br>3<br>5<br>5<br>8<br>6<br>4<br>9<br>8<br>8<br>1<br>2<br>2<br>3<br>4<br>3<br>5<br>5<br>8<br>6<br>4<br>9<br>8<br>8<br>1<br>2<br>3<br>4<br>3<br>5<br>5<br>8<br>8<br>6<br>6<br>4<br>9<br>8<br>8<br>8<br>8<br>8<br>8<br>8<br>8<br>8<br>8<br>8<br>8<br>8 | v (km<br>30<br>0<br>0<br>1<br>1<br>0<br>0<br>0<br>0<br>0<br>0<br>0<br>0<br>0<br>0<br>0<br>0<br>0 | var         pinds         g           33         0         0           0         0         0           0         0         0           0         0         0           0         0         0           0         0         0           0         0         0           0         0         0           0         0         0           0         0         0           0         0         0           0         0         0           0         0         0           0         0         0 | <b>36</b><br>0<br>0<br>0<br>0<br>0<br>0<br>0<br>0<br>0<br>0<br>0<br>0<br>0<br>0<br>0<br>0<br>0<br>0<br>0 | 39         0           0         0         0           0         0         0           0         0         0           0         0         0           0         0         0           0         0         0           0         0         0           0         0         0           0         0         0           0         0         0           0         0         0           0         0         0           1         1         1 | V Moyen           25.3           27.0           24.1           22.0           24.4           22.1           30.4           20.1           21.2           30.2           25.1           22.1           30.2           25.1           22.1           20.7           21.3           23.7           23.7                                                                                                    | V Max           28.0           28.1           28.7           31.2           27.6           26.5           36.2           31.9           29.4           29.1           55.4           37.5           29.2           24.0           31.5           21.3           32.4 |                                                                                                    |                                                                                                    |
|                                                                                                    | <ul> <li>≤ disponibles</li> <li>≤ disponibles</li> <li>se Penêtre</li> <li>↓     </li> <li>↓      </li> <li>↓     </li> <li>↓      </li> <li>↓      </li> <li>↓      </li> <li>↓      </li> <li>↓      </li> <li>↓      </li> <li>↓      </li> <li>↓       ↓     </li> <li>↓      </li> <li>↓      </li> <li>↓      </li> <li>↓      </li> <li>↓      </li> <li>↓      </li> <li>↓      </li> <li>↓       </li> <li>↓      </li> <li>↓      </li> <li>↓      </li> <li>↓      </li> <li>↓      </li>     &lt;</ul> | s disponibles datent du 03/08/2<br>es Fenêtre                                                                                                    | s disponibles datent du 03/08/2009 au 07/08/<br>es Fenêtre                                       | s disponibles datent du 03/08/2009 au 07/08/2009 pour les Fenêtre                                                                                                    | s disponibles datent du 03/08/2009 au 07/08/2009 pour la limite de v<br>es Fenêtre                       | s disponibles datent du 03/08/2009 au 07/08/2009 pour la limite de vitesse 30 -<br>es Fenêtre                                                                                                    | s disponibles datent du 03/08/2009 au 07/08/2009 pour la limite de vitesse 30 - [Tableau Jores Penêtre<br>T of 5 $\rightarrow$ ] A<br>T of 5 $\rightarrow$ ] A<br>T of 5 $\rightarrow$ ] A<br>T of 5 $\rightarrow$ ] A<br>The vile robleme<br>Du: 03/08/2009 à 12:<br>Au: 07/08/2009 à 12:<br>Au: 07/08/2009 à 11:<br>Pour la limite 30km/h<br>es sur contexte<br>Te ville $\gamma_{00}$ 2 2 0 0 0 0 0<br>10:00 2 1 1 10 0 0<br>10:00 2 1 1 10 0 0<br>10:00 2 1 1 10 0 0<br>10:00 2 1 1 10 0<br>10:00 3 3 0 0 0 0<br>10:00 5 5 1 0 0 0<br>12:00 4 4 0 0 0 0<br>12:00 4 4 4 0 0 0 0<br>12:00 4 4 0 0 0 0<br>13:00 5 3 1 0 1 0<br>14:00 6 5 5 1 0 0 0<br>15:00 5 5 0 0 0 0<br>15:00 5 5 0 0 0 0<br>16:00 8 8 0 0 0 0<br>17:00 8 6 0 1 0 1<br>18:00 6 4 0 1 0<br>19:00 9 9 9 0 0 0 0<br>20:00 8 8 1 0 0<br>20:00 1 1 0<br>10 0 0<br>20:00 3 2 1 0 0 0<br>10:00 0 0<br>10:00 0<br>10: | s disponibles datent du 03/08/2009 au 07/08/2009 pour la limite de vitesse 30. Tableau Jour Heure-Limite pa<br>es Fenère                                                                                                    | a disponibles datent du 03/08/2009 au 02/08/2009 pour la limite de vitesse 30 - [Tableau Jour Heure-Limite par 10*]       28/03/2011         a = Pendic       1 at 5 → ▲         28/03/2011         Rapport statistique sur les vitesses enregistrées<br>- par 10% -         - par 10% -         28/03/2011         Rapport statistique sur les vitesses enregistrées<br>- par 10% -         - par 10% -         re ville         Du: 03/08/2009 à 12:00:00AM         A::::::::::::::::::::::::::::::::::: | s disponibles datent du 03/08/2009 au 07/08/2009 pour la limite de vitesse $30 - [Tableau Jour Heure Limite par 10*]$<br>s Fonkte |

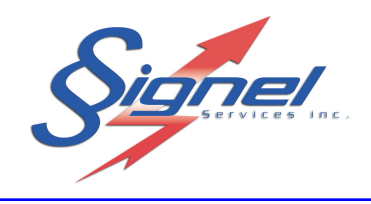

# • Tableau Jour-Heure-Limite par 10 km/h

| ées disponibles                                    | : datent du 03/08/2                                                                                                    | 009 au 07/08                                                                                                    | /2009 pour la                                                                                                    | a limite de v                                                                                                    | itesse 30 -                                                                                                    | [Tableau Jo                                                                                                    | ur-Heure-Limite pa                                                                                                    | n 10kmh 3.3]                                                                                                    |                                                                                                    | - 6                                                                                                    |
|----------------------------------------------------|----------------------------------------------------------------------------------------------------|----------------------------------------------------------------------------------------------------|----------------------------------------------------------------------------------------------------|----------------------------------------------------------------------------------------------------|----------------------------------------------------------------------------------------------------|----------------------------------------------------------------------------------------------------|----------------------------------------------------------------------------------------------------|----------------------------------------------------------------------------------------------------|----------------------------------------------------------------------------------------------------|----------------------------------------------------------------------------------------------------|
| ques Fenêtre                                       | 1 of 5 🕨                                                                                                    | • ] #                                                                                                    |                                                                                                    |                                                                                                    |                                                                                                    |                                                                                                    |                                                                                                    |                                                                                                    | Paramètres<br>Date du:                                                                                                    | ;                                                                                                    |
| otre ville<br>23 rue Problès<br>2-08-2009 12:      | ne<br>34                                                                                                    | ort stati:                                                                                                    | stique si<br>- pai                                                                                                    | ur les v<br>r 10km                                                                                                    | ' <b>itesses</b><br><b>h -</b><br>Du: 03/08<br>Au: 07/08<br>Pour la lin                                                                                                    | 5 <b>enregi</b><br>/2009 à 12:<br>/2009 à 11:<br>nite 30km/h                                                                                                    | strées<br>00:00AM<br>59:55PM                                                                                                    | 28/03/2011                                                                                                    | 13/38/2003           12/00.00 AM           Date au:           07/08/2009           11:59:59 PM           Limite Km/h           - toutes -           Affin                                                                                                    | v<br>·<br>·<br>·<br>·                                                                                                    |
| otes sur conte                                     | xte                                                                                                    | ſ                                                                                                    | V a                                                                                                    | /L)                                                                                                    | mand an                                                                                                    |                                                                                                    |                                                                                                    |                                                                                                    |                                                                                                    |                                                                                                    |
| Heure<br>7:00<br>8:00<br>9:00<br>10:00<br>11:00    | <u>Nb véhicules</u><br>2<br>3<br>9<br>2<br>3                                                                                                    | <= <b>30</b> 2 3 9 1 3                                                                                                    | 30<br>0<br>0<br>1<br>0                                                                                                    | <b>40</b><br>0<br>0<br>0<br>0                                                                                                    | 50<br>0<br>0<br>0<br>0<br>0                                                                                                    | 0<br>0<br>0<br>0<br>0                                                                                                    | <u>V Moyen</u><br>25.3<br>27.0<br>24.1<br>22.0<br>24.4                                                                                                    | <u>V Max</u><br>28.0<br>28.1<br>28.7<br>31.2<br>27.6                                                                                                    |                                                                                                    |                                                                                                    |
| 12:00<br>13:00<br>14:00<br>15:00<br>16:00          | 4<br>5<br>6<br>5<br>8                                                                                                    | 4<br>3<br>5<br>5<br>8                                                                                                    | 0<br>2<br>1<br>0<br>0                                                                                                    | 0<br>0<br>0<br>0                                                                                                    | 0<br>0<br>0<br>0<br>0                                                                                                    | 0<br>0<br>0<br>0                                                                                                    | 22.1<br>30.4<br>20.1<br>21.8<br>21.2<br>20.2                                                                                                    | 26.5<br>36.2<br>31.9<br>29.4<br>29.1                                                                                                    |                                                                                                    |                                                                                                    |
| 17:00<br>18:00<br>19:00<br>20:00<br>21:00<br>22:00 | 6<br>9<br>8<br>9<br>1                                                                                                    | 4<br>9<br>8<br>1                                                                                                    | 2<br>0<br>0<br>1<br>0                                                                                                    | 0<br>0<br>0<br>0                                                                                                    | 000000000000000000000000000000000000000                                                                                                    |                                                                                                    | 25.1<br>22.1<br>20.7<br>22.7<br>21.3                                                                                                    | 37.5<br>29.2<br>24.0<br>31.5<br>21.3                                                                                                    |                                                                                                    |                                                                                                    |
| 23:00                                              | <u></u>                                                                                                    | 81                                                                                                    | 9                                                                                                    | <u> </u>                                                                                                    | 1                                                                                                    | 0                                                                                                    | 23.7                                                                                                    | <u> </u>                                                                                                    |                                                                                                    |                                                                                                    |
|                                                    |                                                                                                    |                                                                                                    |                                                                                                    |                                                                                                    |                                                                                                    |                                                                                                    |                                                                                                    |                                                                                                    |                                                                                                    |                                                                                                    |
|                                                    | Ees         disponibles           ques         Fenêtre           Image: Penêtre         Image: Penêtre           Image: Penêtre         Image: Penêtre | Benefities         Nb véhicules           Ques         Fenêtre           I of 5         I           I of 5         I           I of 0         I           I of 0         I           I of 0         I           I of 0         I           I of 0         I           I of 0         I           I of 0         I           I of 0         I           I of 0 | éés disponibles datent du 03/08/2009 au 07/08         ques Fenêtre         I of 5       I of 5         I of 5       I of 5         I of 5       I of 5         Rapport statis         Otre ville         23 rue Problème         2-08-2009 12:34         Otre sur contexte         P         Henre       Nb véhicules         208       Color 2         8:00       2         9:00       9         10:00       2         11:00       3         12:00       4         13:00       5         16:00       8         17:00       8         17:00       8         18:00       6         18:00       6         19:00       9         20:00       1         21:00       9         22:00       1         12:00       3         20:00       8         21:00       9         91       81 | See Seponibles datent du 03/08/2009 au 07/08/2009 pour li gues Penêtre         I of 5       I of 5         I of 5       I of 5         Rapport statistique s         - pai         otre ville         23 rue Problème         2-08-2009 12:34         O       Nb véhicules       <= 30 | V (km/h) plus g         V (km/h) plus g         V (km/h) plus g         V (km/h) plus g         O         V (km/h) plus g         O         V (km/h) plus g         O         V (km/h) plus g         O         O         V (km/h) plus g         O         O         V (km/h) plus g         O         O         O         O         O         O         O         O         O         O         O         O         O         O         O         O         O         O         O         O         O         O         O         O <th>V (km/h) plus grand qu         V (km/h) plus grand qu         Pour la lin         V (km/h) plus grand qu         Pour la lin         V (km/h) plus grand qu         Pour la lin         No 0       0         Pour la lin       0         Pour la lin       0         Pour la lin       0         Pour la lin       0         Pour la lin       0         Pour la lin       0         Pour la lin       0</th> <th>V (<math>I = 0</math>)         V (<math>I = 0</math>)         A transformation of the series of the series of the</th> <th>bits       Sector       Sector       Y Moven         208       Tots       &gt; ▲ ▲         Image: Sector       Image: Sector       Image: Sector         Image: Sector       Image: Sector       Image: Sector         Image: Sector       Image: Sector       Image: Sector         Image: Sector       Image: Sector       Image: Sector         Image: Sector       Image: Sector       Image: Sector         Image: Sector       Image: Sector       Image: Sector         Image: Sector       Image: Sector       Image: Sector         Image: Sector       Image: Sector       Image: Sector         Image: Sector       Image: Sector       Image: Sector         Image: Sector       Image: Sector       Image: Sector         Image: Sector       Image: Sector       Image: Sector         Image: Sector       Image: Sector       Image: Sector         Image: Sector       Image: Sector       Image: Sector       Image: Sector         Image: Sector       Image: Sector       Image: Sector       Image: Sector         Image: Sector       Image: Sector       Image: Sector       Image: Sector         Image: Sector       Image: Sector       Image: Sector       Image: Sector         Image: Sector<th>View 1 and 2003/2009 pour la limite de vitesse 30 : [Tableau Jour Heure Limite par 10kmh J.3]         28/03/2011         Source 1 of 5 <math>\rightarrow 1</math> 44         28/03/2011         Source 1 of 5 <math>\rightarrow 1</math> 44         28/03/2011         Dir 03/08/2009 à 12:00:00AM         Auro 70/08/2009 à 12:00:00AM         Auro 70/08/2009 à 12:00:00AM         Auro 70/08/2009 à 11:59:59PM         Pour la limite 30km/h         V term/h) plus grand que :         2         Que do 50 60         V Max         28.00         Que do 50 60         V Max         2.00         0         Que do 1         2.00         2.00         2.00         2.00         2.00         V term/h plus grand que :         2.00         2.00         2.00         2.00         2.00         2.00       2.00</th><th>tex disponibles datent du 02/08/2007 au 07/08/2007 pour la limite de vitese 20 { [Tableau Jour Heure Limite par 10kmh 3.5]</th></th> | V (km/h) plus grand qu         V (km/h) plus grand qu         Pour la lin         V (km/h) plus grand qu         Pour la lin         V (km/h) plus grand qu         Pour la lin         No 0       0         Pour la lin       0         Pour la lin       0         Pour la lin       0         Pour la lin       0         Pour la lin       0         Pour la lin       0         Pour la lin       0 | V ( $I = 0$ )         V ( $I = 0$ )         A transformation of the series of the series of the | bits       Sector       Sector       Y Moven         208       Tots       > ▲ ▲         Image: Sector       Image: Sector       Image: Sector         Image: Sector       Image: Sector       Image: Sector         Image: Sector       Image: Sector       Image: Sector         Image: Sector       Image: Sector       Image: Sector         Image: Sector       Image: Sector       Image: Sector         Image: Sector       Image: Sector       Image: Sector         Image: Sector       Image: Sector       Image: Sector         Image: Sector       Image: Sector       Image: Sector         Image: Sector       Image: Sector       Image: Sector         Image: Sector       Image: Sector       Image: Sector         Image: Sector       Image: Sector       Image: Sector         Image: Sector       Image: Sector       Image: Sector         Image: Sector       Image: Sector       Image: Sector       Image: Sector         Image: Sector       Image: Sector       Image: Sector       Image: Sector         Image: Sector       Image: Sector       Image: Sector       Image: Sector         Image: Sector       Image: Sector       Image: Sector       Image: Sector         Image: Sector <th>View 1 and 2003/2009 pour la limite de vitesse 30 : [Tableau Jour Heure Limite par 10kmh J.3]         28/03/2011         Source 1 of 5 <math>\rightarrow 1</math> 44         28/03/2011         Source 1 of 5 <math>\rightarrow 1</math> 44         28/03/2011         Dir 03/08/2009 à 12:00:00AM         Auro 70/08/2009 à 12:00:00AM         Auro 70/08/2009 à 12:00:00AM         Auro 70/08/2009 à 11:59:59PM         Pour la limite 30km/h         V term/h) plus grand que :         2         Que do 50 60         V Max         28.00         Que do 50 60         V Max         2.00         0         Que do 1         2.00         2.00         2.00         2.00         2.00         V term/h plus grand que :         2.00         2.00         2.00         2.00         2.00         2.00       2.00</th> <th>tex disponibles datent du 02/08/2007 au 07/08/2007 pour la limite de vitese 20 { [Tableau Jour Heure Limite par 10kmh 3.5]</th> | View 1 and 2003/2009 pour la limite de vitesse 30 : [Tableau Jour Heure Limite par 10kmh J.3]         28/03/2011         Source 1 of 5 $\rightarrow 1$ 44         28/03/2011         Source 1 of 5 $\rightarrow 1$ 44         28/03/2011         Dir 03/08/2009 à 12:00:00AM         Auro 70/08/2009 à 12:00:00AM         Auro 70/08/2009 à 12:00:00AM         Auro 70/08/2009 à 11:59:59PM         Pour la limite 30km/h         V term/h) plus grand que :         2         Que do 50 60         V Max         28.00         Que do 50 60         V Max         2.00         0         Que do 1         2.00         2.00         2.00         2.00         2.00         V term/h plus grand que :         2.00         2.00         2.00         2.00         2.00         2.00       2.00 | tex disponibles datent du 02/08/2007 au 07/08/2007 pour la limite de vitese 20 { [Tableau Jour Heure Limite par 10kmh 3.5] |

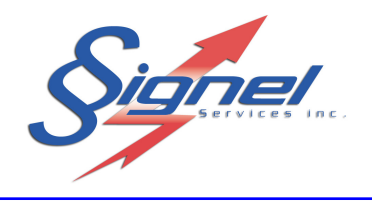

## 5.3 LE MENU « GRAPHIQUES »

Le menu « Graphiques » permet de sélectionner des analyses préétablies sous forme de graphes.

| Statistiques     |                                                            |                                                                                                    |  |
|------------------|------------------------------------------------------------|----------------------------------------------------------------------------------------------------|--|
| Fichier Rapports | Graphiques                                                 | Fenêtre                                                                                                    |  |
|                  | Nombre d<br>Nombre d<br>Nombre d<br>Nombre d<br>Vitesse er | e véhicules en fonction du temps<br>e véhicules qui dépassent la limite en fonction du temps<br>e véhicules qui dépassent la limite par % dépassement<br>e véhicules qui dépassent la limite par kmh<br>n fonction de la limite<br>n fonction du temps |  |

Par défaut, les analyses sont présentées pour toutes les valeurs enregistrées au fichier. Une sélection plus ciblée peut être faite en ajustant les paramètres au coin supérieur droit. Les résultats sont présentés lorsqu'on clique sur « Afficher ».

| Paramètres   |
|--------------|
| Date du:     |
| 2009-08-03 👻 |
| 00:00:00     |
| Date au:     |
| 2009-08-07 👻 |
| 23:59:59     |
| Limite Km/h  |
| - toutes -   |
| Afficher     |

Des aperçus des graphiques sont offerts aux pages suivantes.

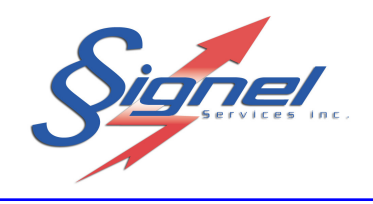

• Nombre de véhicules en fonction du temps

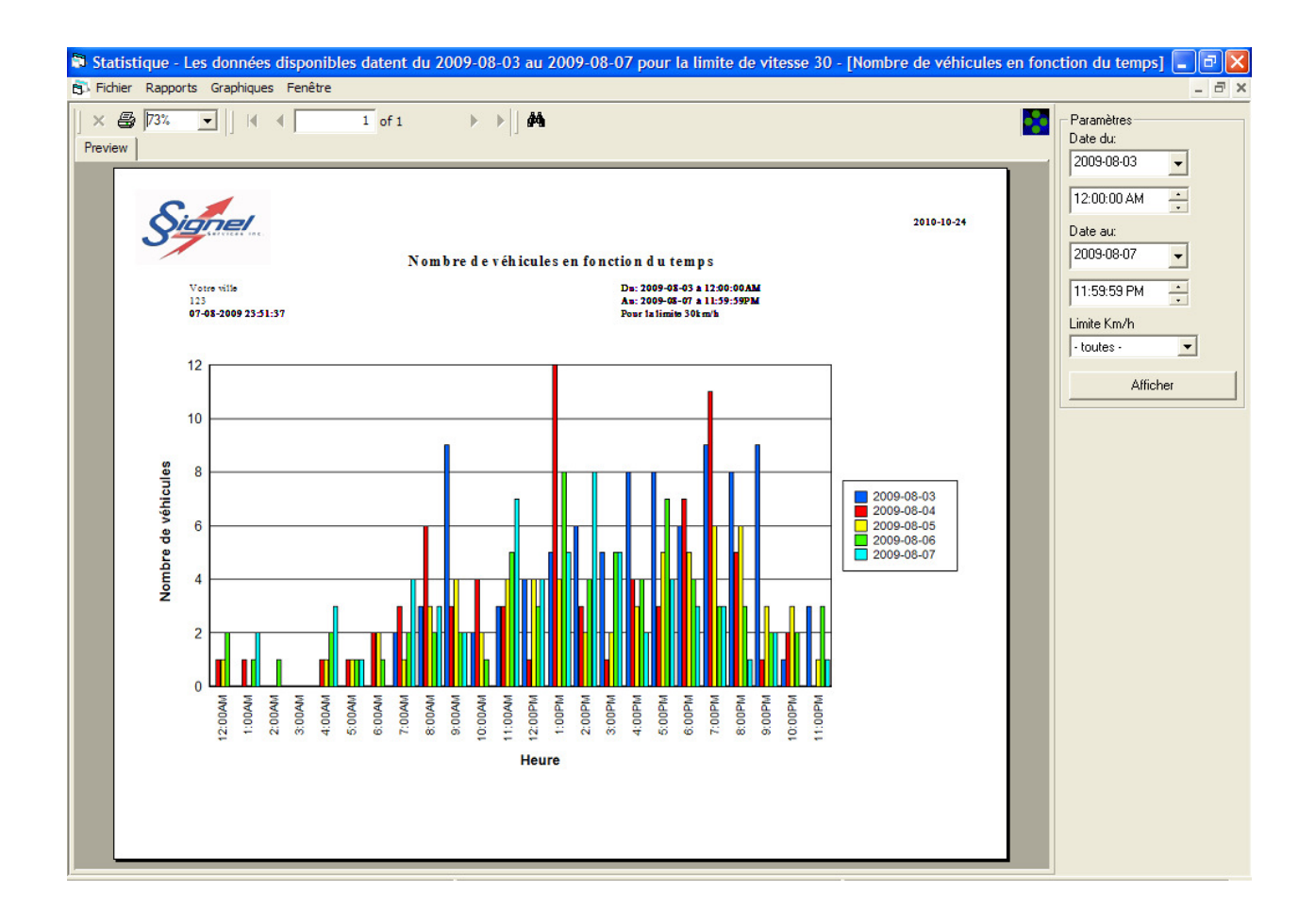

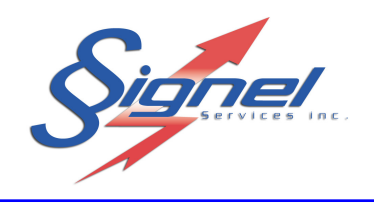

• Nombre de véhicules qui dépassent la limite en fonction du temps

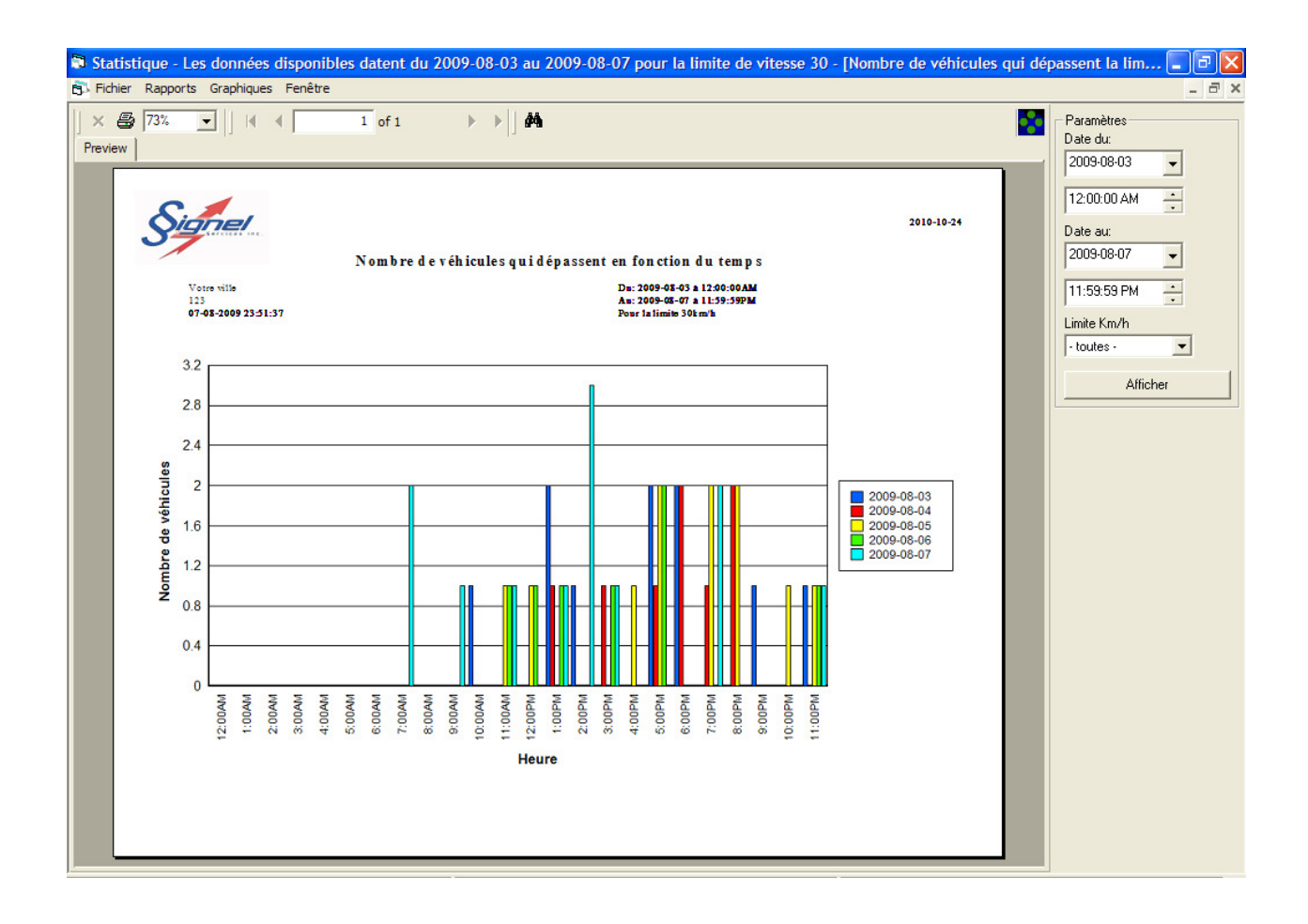

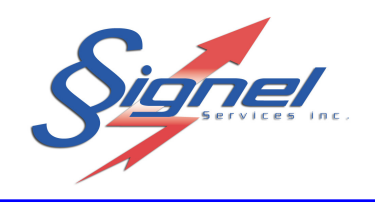

• Nombre de véhicules qui dépassent la limite par % dépassement

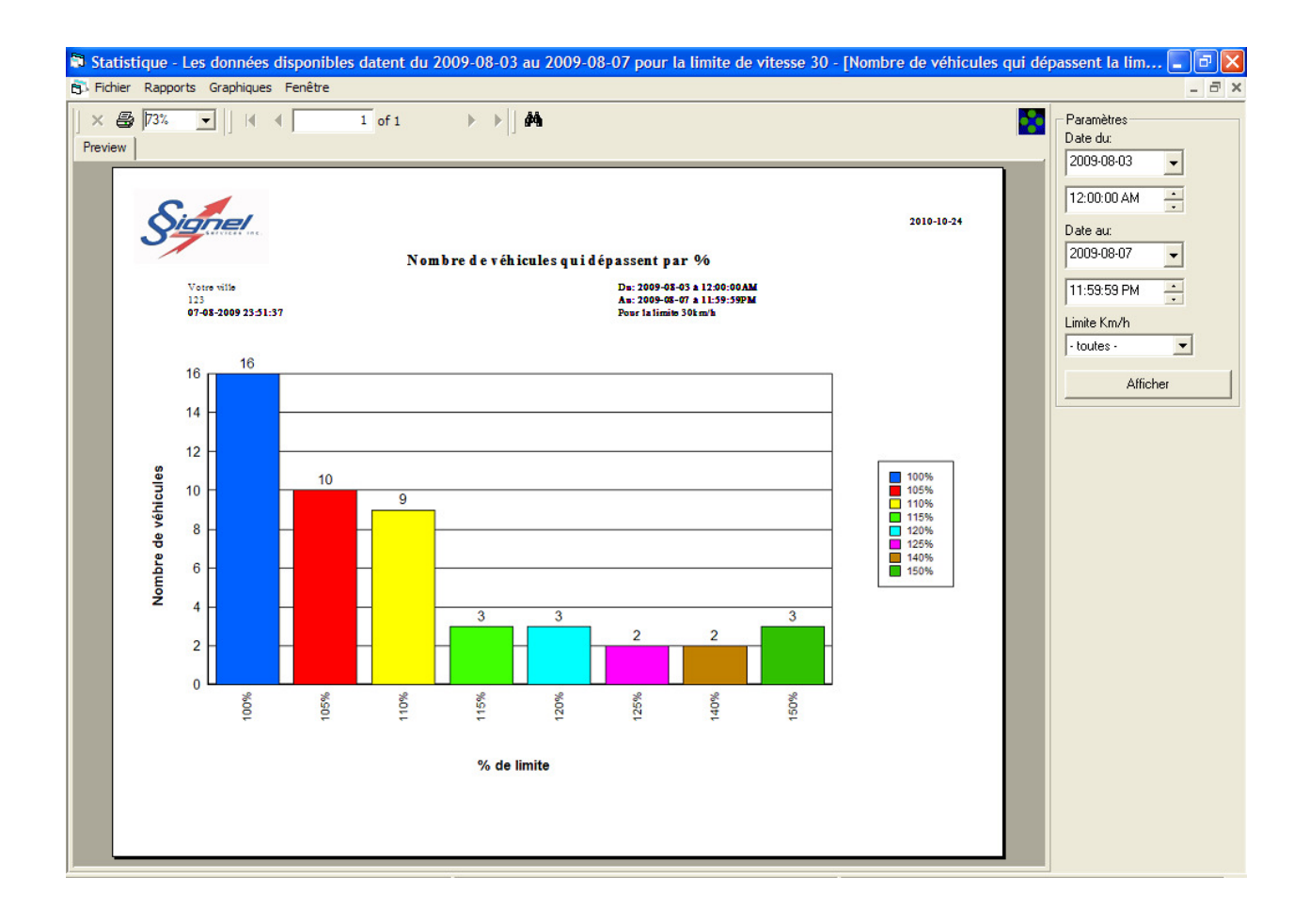

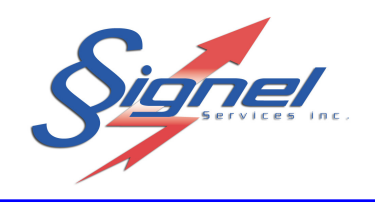

• Nombre de véhicules qui dépassent la limite par km/h

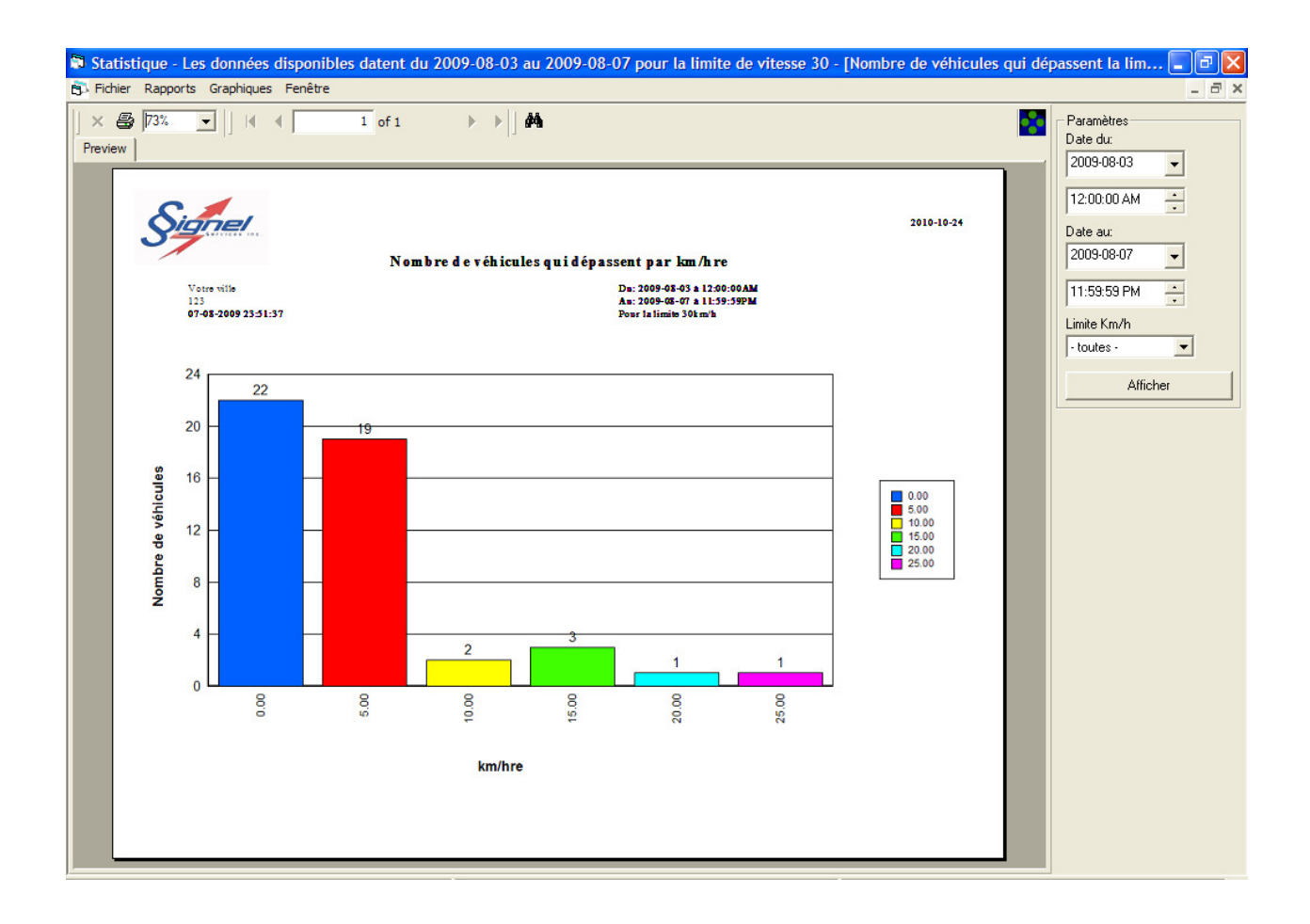

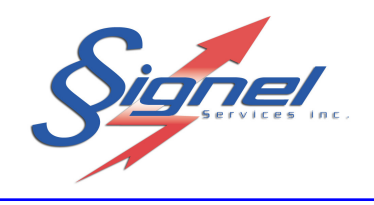

• Vitesse en fonction de la limite

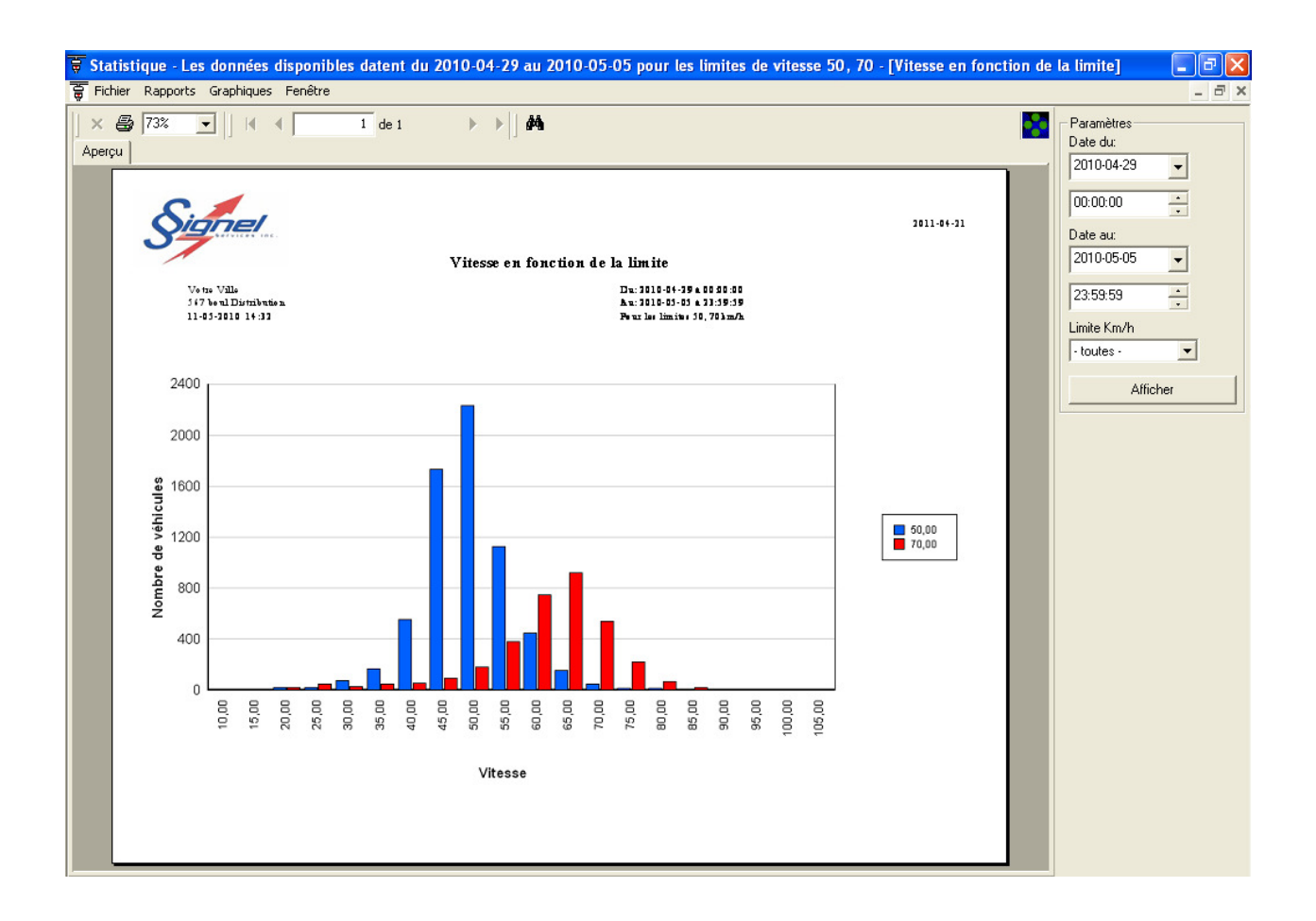

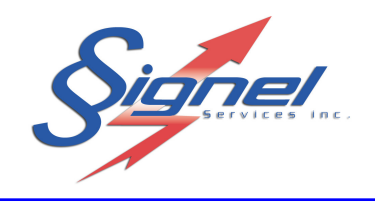

## • Vitesse en fonction du temps

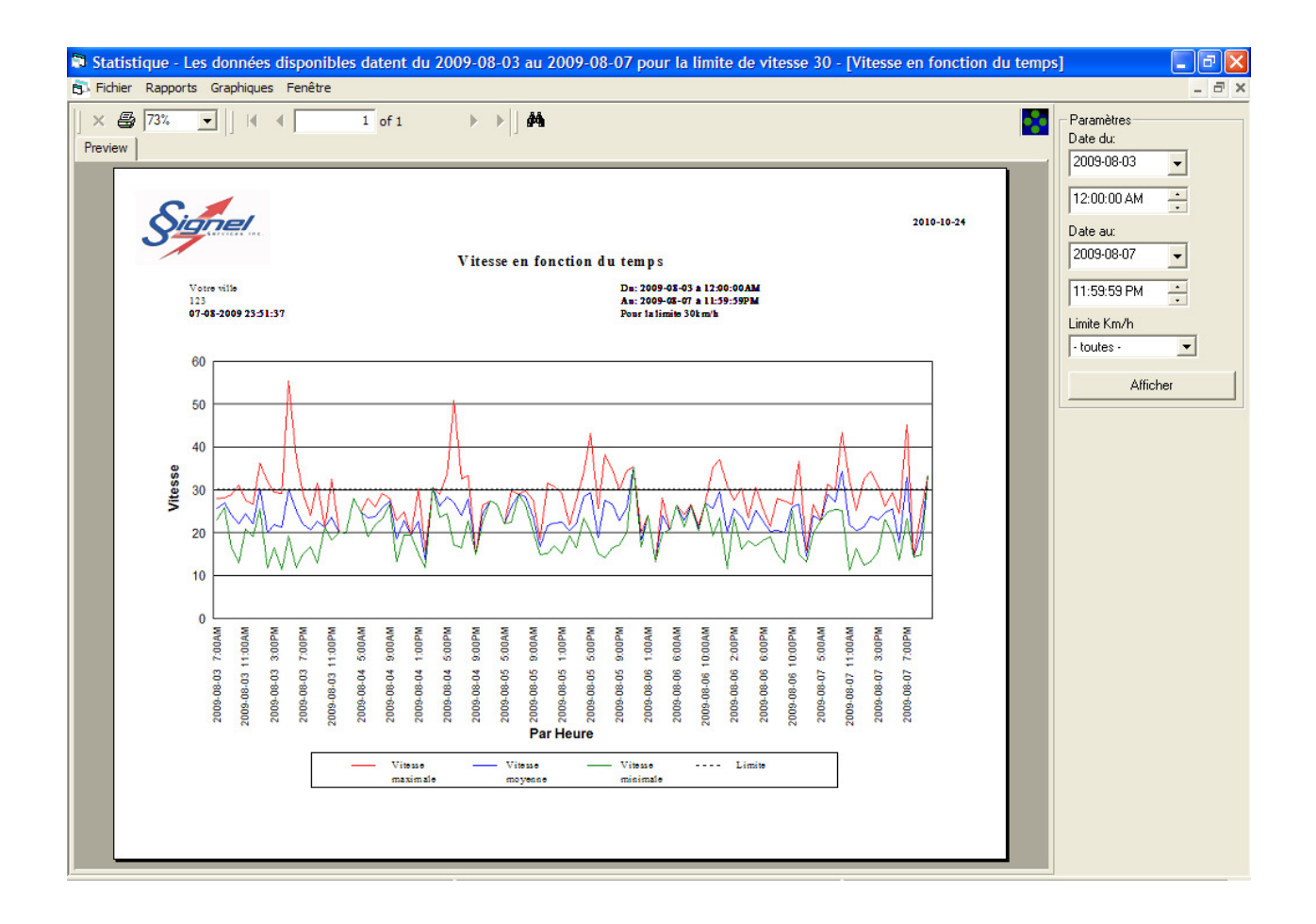

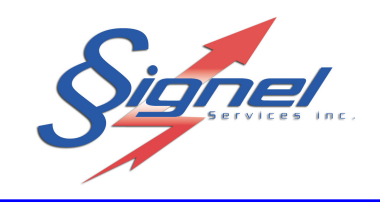

Pour toute autre information communiquer au service à la clientèle, au (450) 444-0006 ou écrivez à <u>info@signel.ca</u>